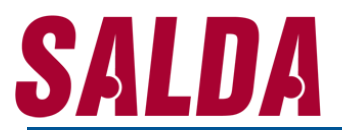

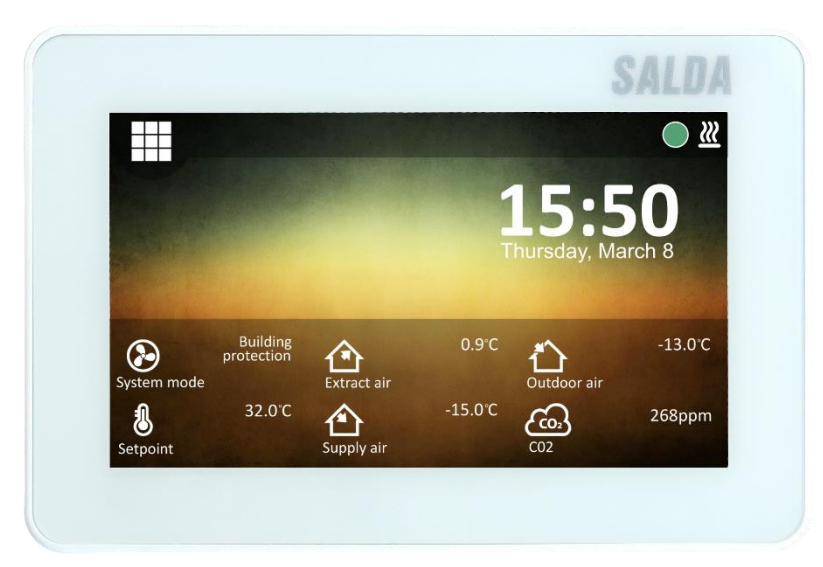

### **INSTRUKCJA INSTALACJI**

### **SA-CONTROL**

- PANEL ZDALNEGO STEROWANIA -

# <u>SALDA</u>

### Spis treści

| 1. Instrukcja bezpieczeństwa i ostrzeżenia4                          |
|----------------------------------------------------------------------|
| 2. Instalacja4                                                       |
| 2.1. Podłączanie sterownika do centrali wentylacyjnej4               |
| 2.2. Montaż sterownika na ścianie                                    |
| 3. Informacje o sterowniku7                                          |
| 3.1. Opis urządzenia7                                                |
| 3.2. Dane techniczne                                                 |
| 3.3. Zawartość opakowania7                                           |
| 4. Instrukcja sterownika dla automatyki PRV (centrale RIS/RIRS EKO)8 |
| 4.1. Menu główne8                                                    |
| 4.1.1. Status                                                        |
| 4.1.2. Ekran blokady9                                                |
| 4.1.3. Widżety9                                                      |
| 4.1.4. Setpoint                                                      |
| 4.2. Menu                                                            |
| 4.2.1. Status                                                        |
| 4.2.2. Chłodzenie nocne                                              |
| 4.2.5. Harmonogram tygodniowy15                                      |
| 4.2.6. Filtry                                                        |
| 4.2.7. Alarm                                                         |
| 4.2.8. Serwis                                                        |

### Instrukcja instalacji SA-CONTROL

| 4.2.9. Ustawienia                                                         |
|---------------------------------------------------------------------------|
| 5. Instrukcja sterownika dla automatyki MCB (centrale Smarty/Amber Air)27 |
| 5.1. Menu główne                                                          |
| 5.1.1. Status                                                             |
| 5.1.2. Ekran blokady                                                      |
| 5.1.3. Widżety                                                            |
| 5.2. Menu                                                                 |
| 5.2.1. Status                                                             |
| 5.2.3. Boost                                                              |
| 5.2.5. Filtry                                                             |
| 5.2.6. Sezon grzewczy                                                     |
| 5.2.7. Data i czas                                                        |
| 5.2.8. Harmonogram tygodniowy                                             |
| 5.2.9. Harmonogram wakacyjny                                              |
| 5.2.10. Alarmy                                                            |
| 5.2.11. Historia alarmów                                                  |
| 5.2.12. Inne                                                              |
| 5.2.13. Ustawienia                                                        |
| 5.2.14. Nastawa                                                           |
| 5.2.15. Serwis                                                            |

# <u>SALDA</u>

### 1. Instrukcja bezpieczeństwa i ostrzeżenia

Główne instrukcje bezpieczeństwa:

- obsługuj urządzenie ściśle w podanym zakresie temperatur; zapobiegaj wilgoci w sprzęcie;
- trzymaj urządzenie z dala od bezpośredniego światła słonecznego;
- chroń sprzęt przed uszkodzeniami mechanicznymi (uderzenia, zadrapania itp.); prace montażowe i instalacyjne może wykonywać wyłącznie wykwalifikowana osoba;
- połączenie elektryczne należy wykonać zgodnie ze schematem elektrycznym i wymaganiami technicznymi producenta;
- unikaj używania ciał obcych w sprzęcie.

### 2. Instalacja

#### 2.1. Podłączanie sterownika do centrali wentylacyjnej

Sterownik należy podłączyć do centrali wentylacyjnej zgodnie z poniższym opisem:

- 1) przewód sterownika należy podłączyć do gniazda w sterowniku (rys. 3.1 3.3);
  - w przypadku automatyki PRV należy użyć przewodu z wtyczką RJ10 (rys. 4.1);
  - w przypadku automatyki MCB należy użyć przewodu z wtyczką RJ45 (rys 4.2);
- 2) następnie przewód sterownika należy podłączyć do odpowiedniego gniazda w automatyce centrali wentylacyjnej;
  - w przypadku automatyki MCB, wtyczkę RJ45 należy podłączyć do gniazda X18 na płycie MCB (rys. 5) lub płycie MINI MCB (rys. 6).

W przypadku automatyki PRV, wtyczkę RJ10 należy podłączyć do gniazda RS485\_2 (rys. 7).

### Instrukcja instalacji SA-CONTROL

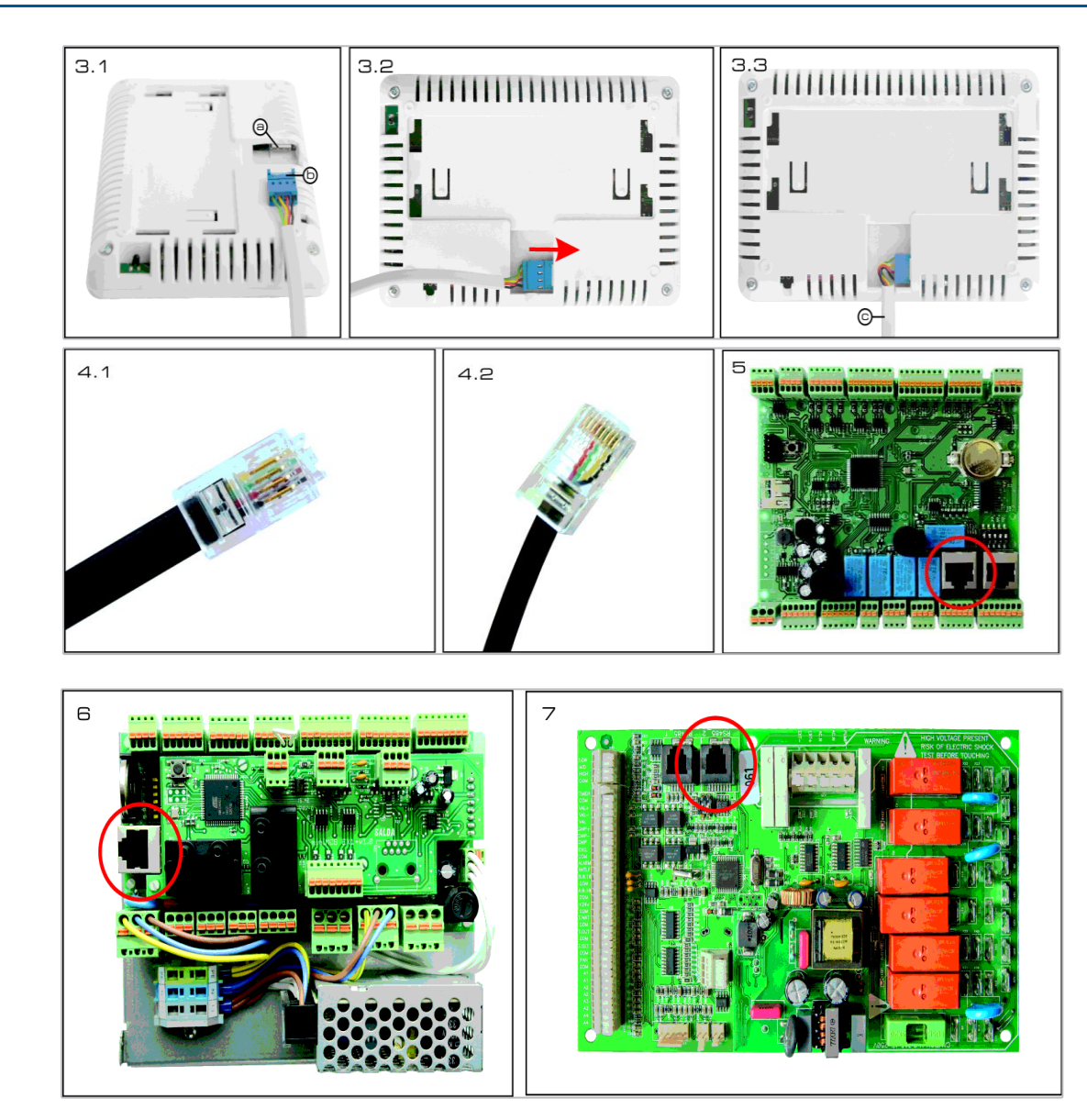

SALDA

#### 2.2. Montaż sterownika na ścianie

Sterownik należy zamontować na ścianie zgodnie z poniższym opisem:

- 1) ze sterownika należy wyjąc uchwyt mocujący (rys. 2.1 2.3).
- 2) uchwyt mocujący należy ustawić w wybranym miejscu na ścianie; następnie należy wywiercić otwory o średnicy 5 mm na kołki oraz otwory na przewód do sterownika (rys. 8);
- 3) po zamontowaniu kołków w ścianie, używając wkrętów z zestawu, należy przykręcić do ściany uchwyt montażowy (rys 8);
- 4) sterownik należy zamontować na uchwycie montażowym (rys. 1.1).

UWAGA: Zabrania się pozostawiania przewodu łączącego panel z centralą w skrzynce automatyki (rys. 12)!

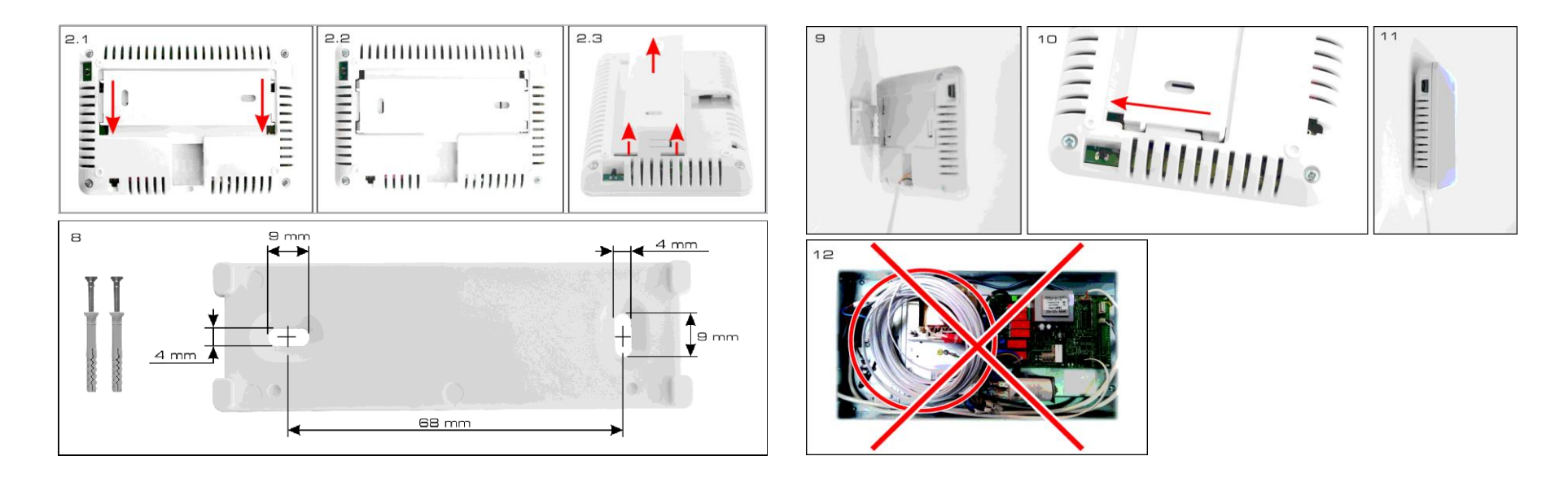

### 3. Informacje o sterowniku

#### 3.1. Opis urządzenia

Panel zdalnego sterowania SA-CONTROL jest przeznaczony do:

- centrali wentylacyjnych SALDA i innych urządzeń opartych na działaniu sterowników PRV oraz MCB,
- urządzeń sterowanych za pośrednictwem protokołu komunikacyjnego Modbus.

Panele zdalnego sterowania gwarantują optymalny komfort obsługi, monitorowania, konserwacji i serwisu. Wszystkie operacje można wykonywać za pomocą zdalnego panelu, na którym wyświetlany jest stan systemu, raport o usterkach oraz ustawienia serwisowe.

#### 3.2. Dane techniczne

| PARAMETR              | JEDNOSTKA | WARTOŚĆ                  |
|-----------------------|-----------|--------------------------|
| Montaż                | -         | POWIERZCHNIOWY           |
| Napięcie              | V (AC/DC) | 24 (MAX 1,3 w)           |
| Komunikacja           | -         | MODBUS RS485             |
| Długość kabla         | [m]       | 13                       |
| Wymiary (W x H x D)   | [mm]      | 123 x 82 x 15            |
| Waga                  | [g]       | 150 g (+- 10 g)          |
| Klasa ochrony         | -         | IP-30                    |
| Temperatura otoczenia | [°C]      | 10-40                    |
| Wilgotność            | [%]       | 10 -80 (bez kondensacji) |

#### 3.3. Zawartość opakowania

- 1x SA-Control
- 2x przewód (RJ45 dla automatyki MCB/MiniMCB, RJ10 dla PRV)
- 2x elementy montażowe

http://salda.lindab.com.pl

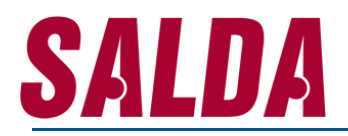

• 1x skrócona instrukcja instalacji

4. Instrukcja sterownika dla automatyki PRV (centrale RIS/RIRS EKO)

#### 4.1. Menu główne

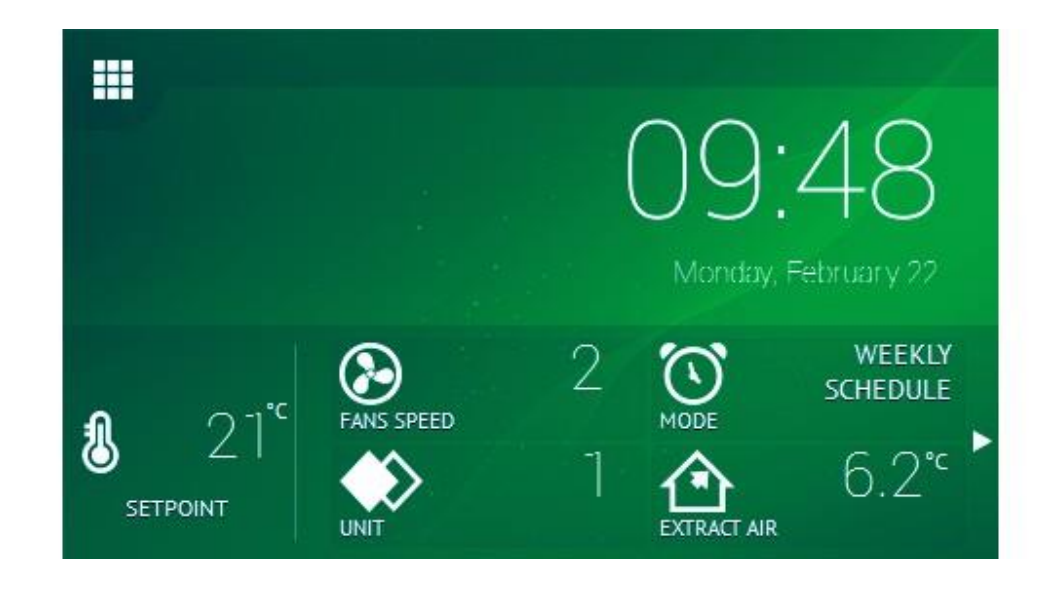

| NR | NAZWA                  |   | 4 | TRYB PRACY            |
|----|------------------------|---|---|-----------------------|
| 1  | STATUS                 |   | 5 | JEDNOSTKA             |
| 2  | TEMPERATURA NASTAWIONA |   | 6 | TEMPERATURA POWIETRZA |
| 3  | PRĘDKOŚĆ WENTYLATORA   | - |   |                       |

#### 4.1.1. Status

Ekran główny » Status

#### 4.1.2. Ekran blokady

Ekran główny » Ekran blokady

| NR | IKONA    | NAZWA                | OPIS            |
|----|----------|----------------------|-----------------|
| 1  |          | PRĘDKOŚC WENTYLATORA | ZAKRES: [0 3]   |
| 2  |          | POWIETRZE WYCIĄGANE  | [°C]            |
| 3  | <b>^</b> | WILGOTNOŚĆ           | Range: [0 99 %] |
| 4  |          | POWIETRZE ZEWNĘTRZNE | [°C]            |

#### 4.1.3. Widżety

Ekran główny » Widżety

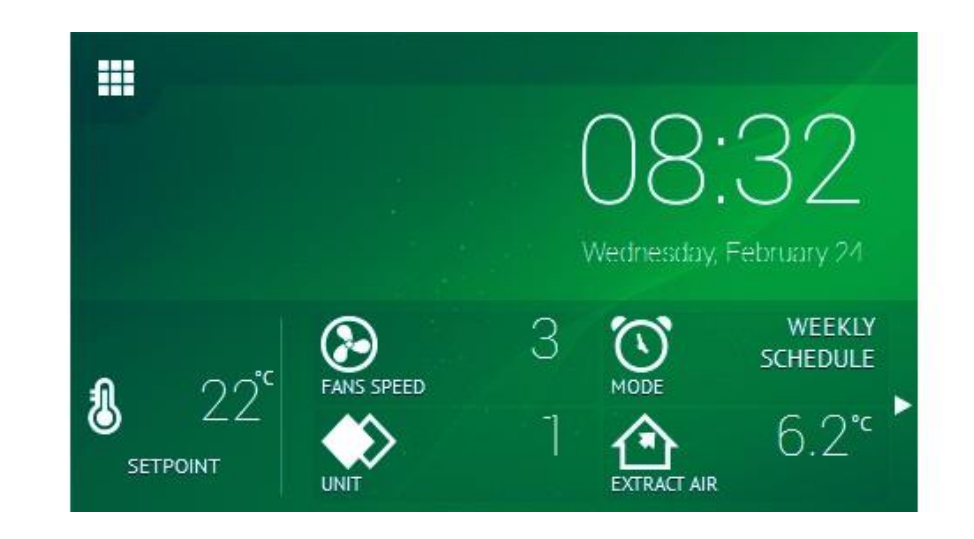

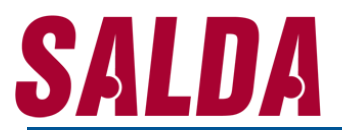

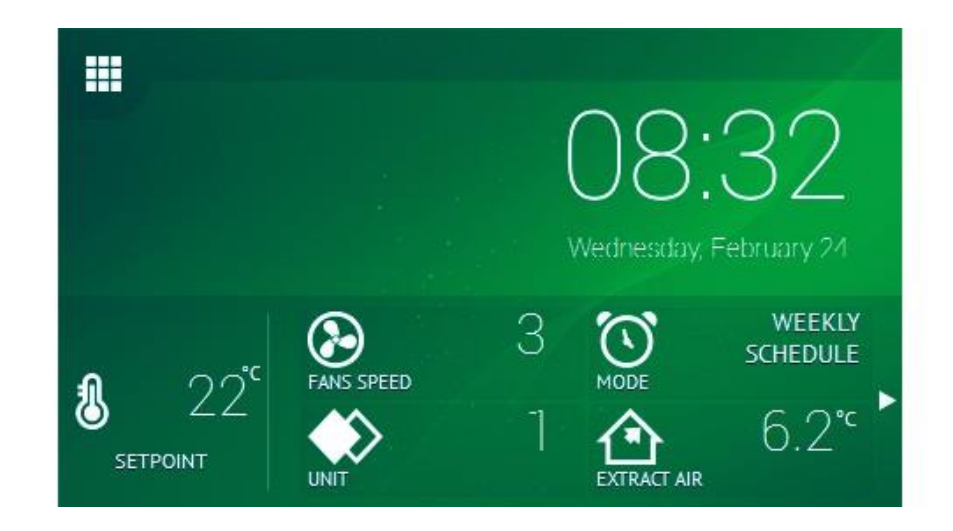

| NR | IKONA | NAZWA                | OPIS               |
|----|-------|----------------------|--------------------|
| 1  |       | PRĘDKOŚC WENTYLATORA | ZAKRES: [0 3]      |
| 2  |       | TRYB PRACY           | AKTYWNY/NIEAKTYWNY |
| 4  |       | POWIETRZE WYCIĄGNE   | [°C]               |
| 5  |       | POWIETRZE ZEWNĘTRZNE | [°C]               |
| 6  | •     | WILGONOŚĆ            | ZAKRES: [0 99 %]   |
| 7  |       | POWIETRZE NAWIEWANE  | [°C]               |
| 8  |       | POWIETRZE WYRZUCANE  | [°C]               |
| 9  |       | CO <sub>2</sub>      | [ppm]              |

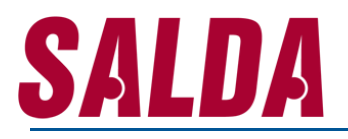

#### 4.1.4. Setpoint

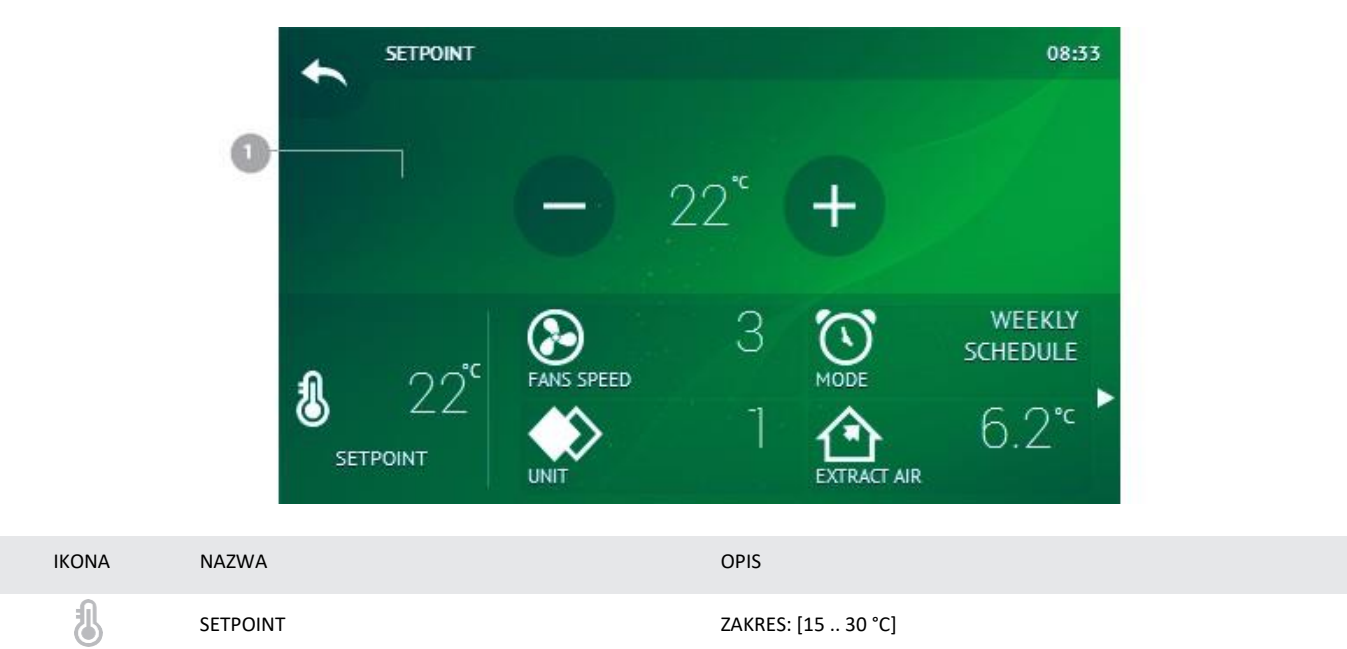

#### 4.2. Menu

NR

1

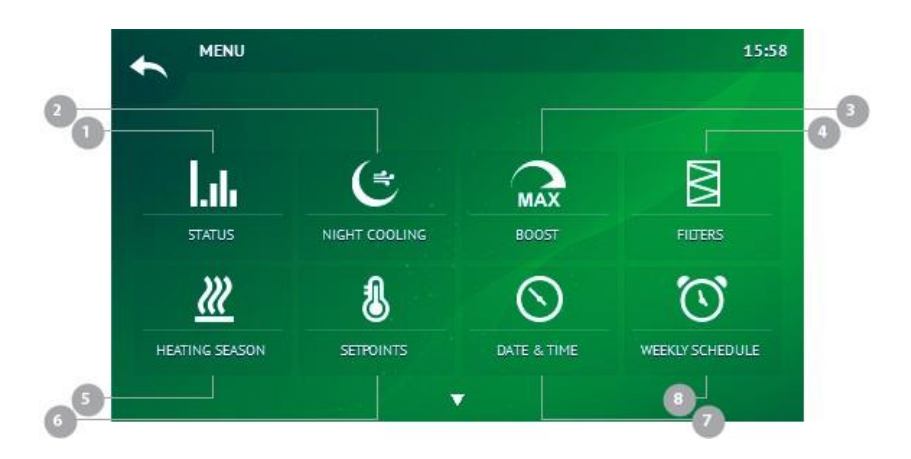

| NR | IKONA      | NAZWA                  |  |  |  |  |
|----|------------|------------------------|--|--|--|--|
| 1  |            | STATUS                 |  |  |  |  |
| 2  |            | CHŁODZENIE NOCNE       |  |  |  |  |
| 3  | MAX        | BOOST                  |  |  |  |  |
| 4  | $\bigcirc$ | DATA I CZAS            |  |  |  |  |
| 5  |            | HARMONOGRAM TYGODNIOWY |  |  |  |  |
| 6  |            | FILTRY                 |  |  |  |  |
| 7  |            | ALARM                  |  |  |  |  |
| 8  | ×          | SERWIS                 |  |  |  |  |
| 9  | ¢°         | USTAWIENIA             |  |  |  |  |

#### 4.2.1. Status Menu » Status

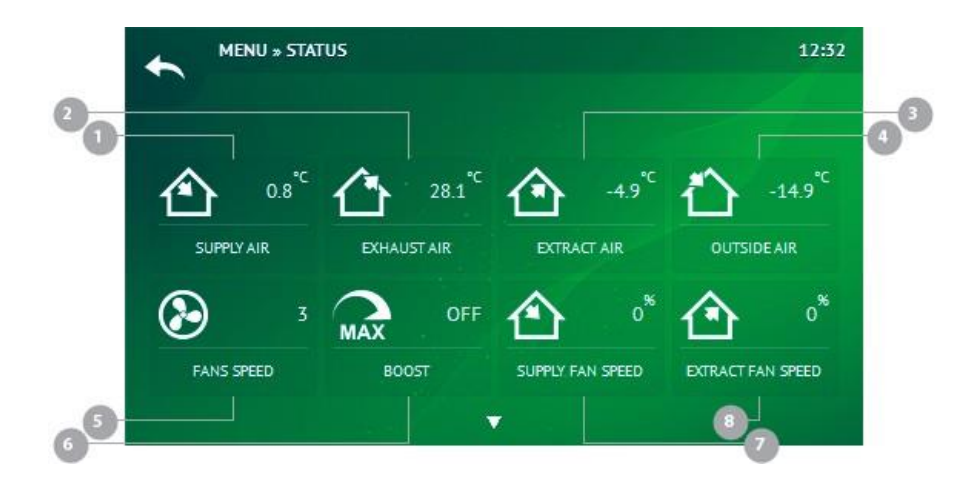

| NR | IKONA | NAZWA                               | OPIS               |
|----|-------|-------------------------------------|--------------------|
| 1  |       | POWIETRZE NAWIEWANE                 | [°C]               |
| 2  |       | POWIETRZE WYRZUCANE                 | [°C]               |
| 3  |       | POWIETRZE WYCIĄGANE                 | [°C]               |
| 4  |       | POWIETRZE ZEWNĘTRZNE                | [°C]               |
| 5  |       | PRĘDKOŚĆ WENTYLATORÓW               | ZAKRES: [1,2,3]    |
| 6  | MAX   | BOOST                               | WŁĄCZONY/WYŁĄCZONY |
| 7  |       | PRĘDKOŚĆ WENTYLTORA<br>NAWIEWNEGO   | ZAKRES: [0100%]    |
| 8  |       | PRĘDKOŚC WENTYLATORA<br>WYCIĄGOWEGO | ZAKRES: [0100%]    |
| 9  |       | STATUS WENTYLATORA                  | ON/OFF             |
| 10 | •     | WILGOTNOŚĆ ZAKRES: [0100            |                    |
| 11 | 8     | SETPOINT ZAKRES: [15 30°C]          |                    |

### Instrukcja instalacji SA-CONTROL

| 12 | C          | STANDBY                             | WŁĄCZONY/WYŁĄCZONY               |
|----|------------|-------------------------------------|----------------------------------|
| 13 |            | TRYB PRACY                          | RĘCZNY/HARMONOGRAM<br>TYGODNIOWY |
| 14 | <i>}}}</i> | NAGRZEWNICA WSTĘPNE                 | ON/OFF                           |
| 15 | $\sim$     | NAGRZEWNICA WTÓRNA                  | ON/OFF                           |
| 16 | 603        | CO2                                 | [ppm]                            |
| 17 | $\odot$    | STATUS ROTORA                       | [rpm]                            |
| 18 |            | PRĘDKOŚĆ WENTYLATORA<br>NAWIEWNEGO  | [rpm]                            |
| 19 |            | PRĘDKOŚC WENTYLATORA<br>WYCIĄGOWEGO | [rmp]                            |
| 20 | 8          | TEMPERATURA WODY<br>ZANAGRZEWNICĄ   | [°C]                             |
| 21 |            | SIŁOWNIK PRZEPUSTNICY NA<br>CZERPNI | ZAKRES:[0 – 1]                   |
| 22 | ***        | PORA ROKU                           | LATO/ZIMA/                       |
| 23 | i          | WERSJA OPROGRAMOWANIA               |                                  |
|    |            |                                     |                                  |

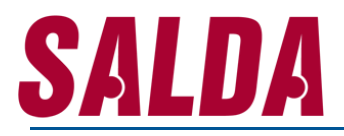

#### 4.2.2. Chłodzenie nocne

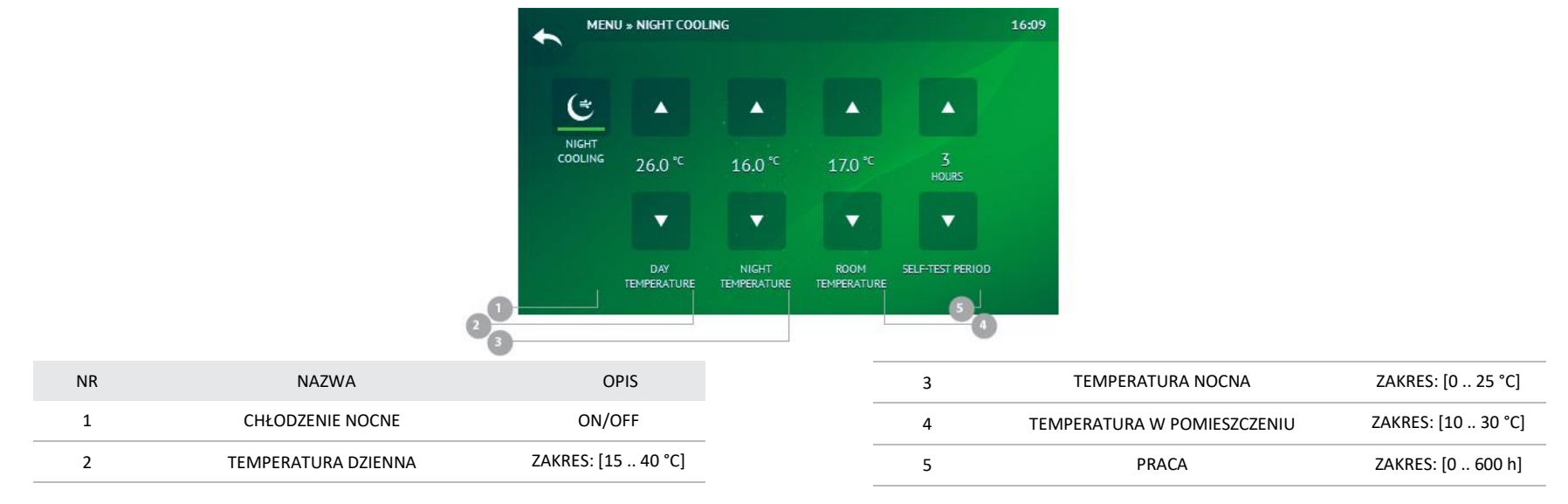

#### **4.2.3. Boost** Menu » Boost

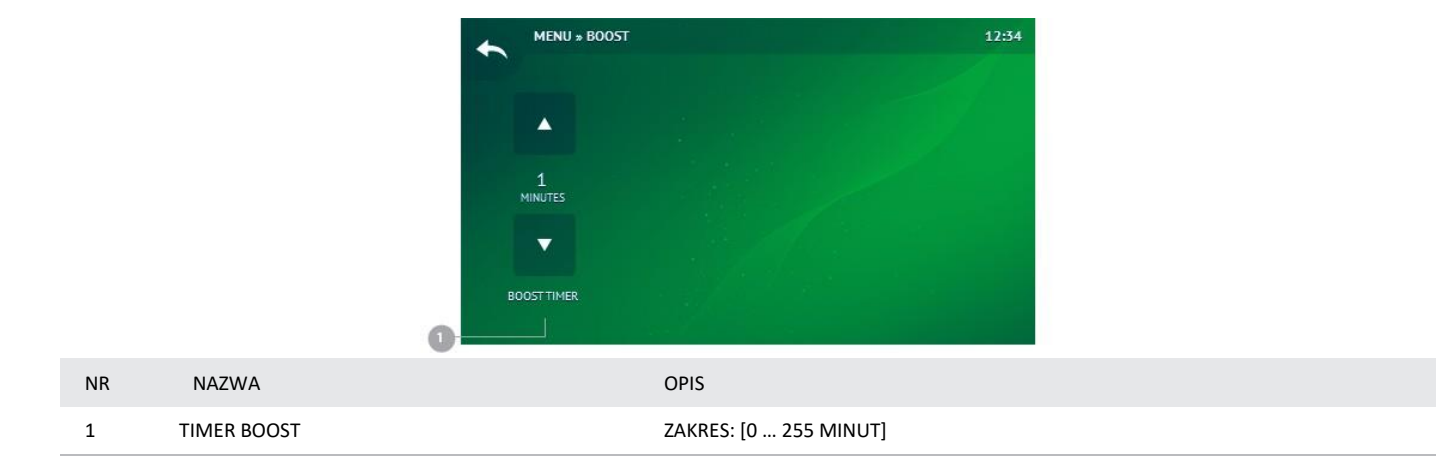

# <u>Salda</u>

#### 4.2.4. Data i czas

Menu » Data i czas

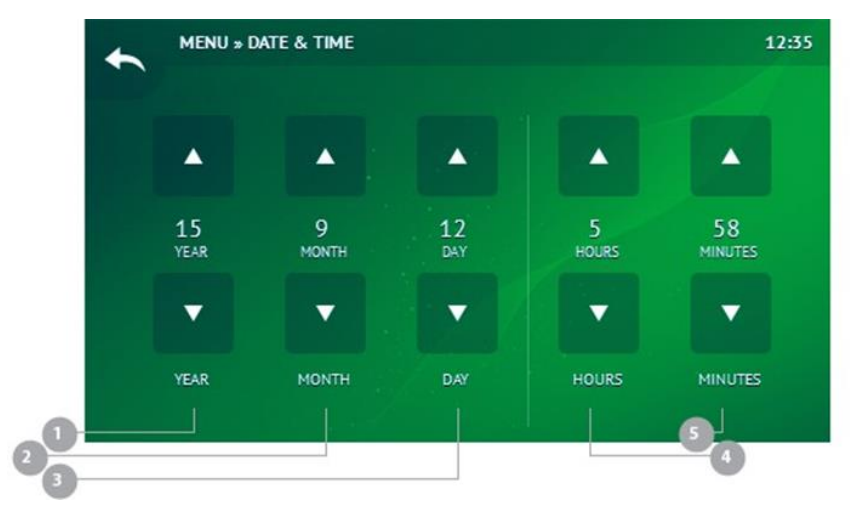

| NR | OPIS    | ZAKRES                 |
|----|---------|------------------------|
| 1  | ROK     | ZAKRES: [0 255 ROK]    |
| 2  | MIESIĄC | ZAKRES: [1 12 MIESIĄC] |
| 3  | DZIEŃ   | ZAKRES: [0 31 DZIEŃ]   |
| 4  | GODZINY | ZAKRES: [0 23 GODZINA] |
| 5  | MINUTY  | ZAKRES: [0 59 MINUTA]  |

#### **4.2.5. Harmonogram tygodniowy** Menu » Data i czas

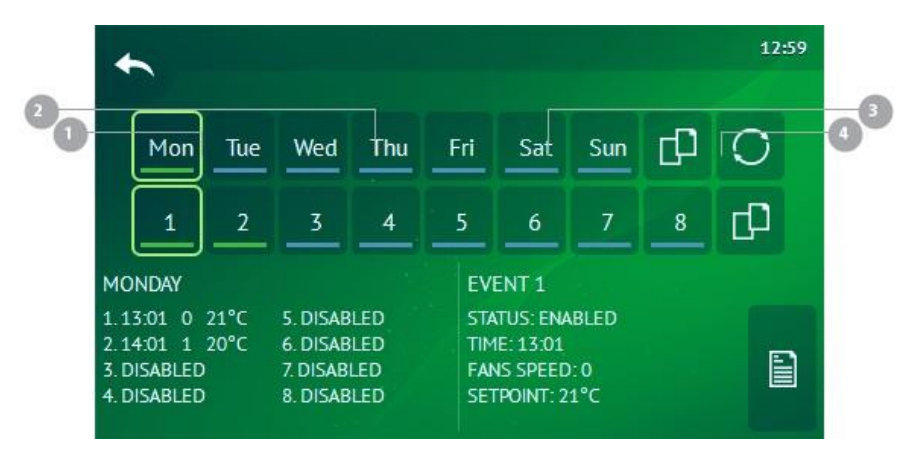

| NR | IKONA      | OPIS                          |
|----|------------|-------------------------------|
| 1  |            | EDYTUJ WYDARZENIE             |
| 2  |            | KOPIUJ DZIEŃ                  |
| 3  |            | KOPIJUJ WYDARZENIE            |
| 4  | $\bigcirc$ | ZRESETUJ WSZYSTKIE WYDARZENIA |

#### 4.2.5.1. Edytuj wydarzenie

Menu » Data i czas » Edytuj wydarzenie

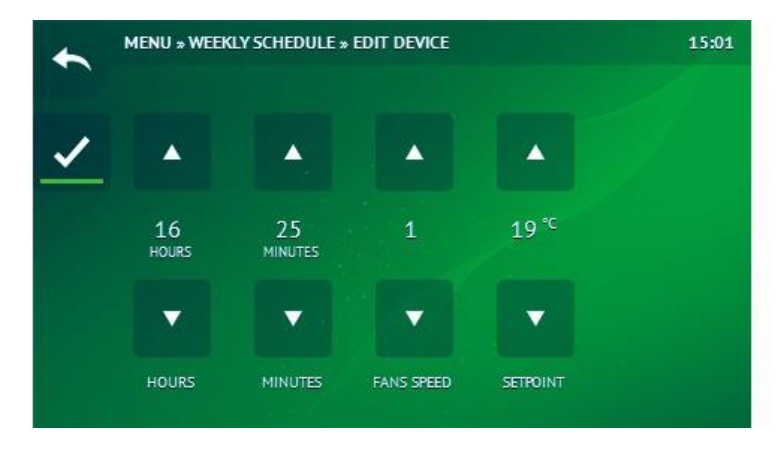

#### 4.2.5.2. Kopiuj dzień

Menu » Data i czas » Kopiuj dzień

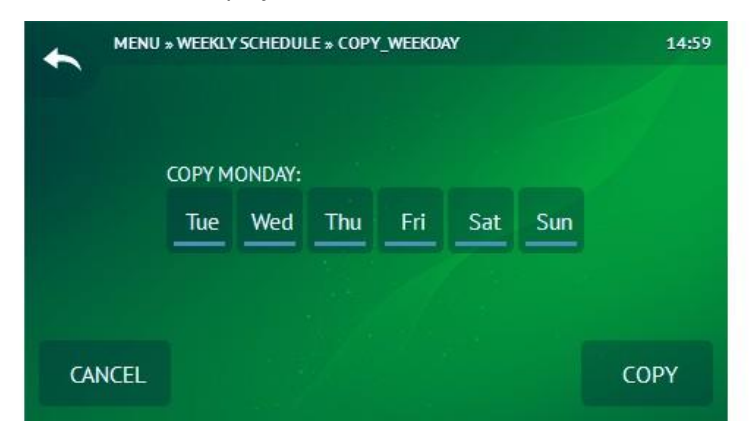

#### 4.2.5.3. Kopiuj wydarzenie

Menu » Harmonogram tygodniowy » Kopiuj wydarzenie

| ◆ *  | MENU » WEEKLY SCHEDULE » COPY_EVENT |       |         |     |     | 14:59 |          |      |
|------|-------------------------------------|-------|---------|-----|-----|-------|----------|------|
|      |                                     |       |         |     |     |       |          |      |
|      | COPYM                               | ONDAY | EVENT 1 | :   |     |       |          |      |
|      | Mon                                 | Tue   | Wed     | Thu | Fri | Sat   | Sun      |      |
|      |                                     | 7     |         |     | 4   | 7     |          |      |
|      |                                     |       |         |     |     |       | <u> </u> |      |
|      |                                     |       |         |     |     |       |          |      |
| CANC | EL                                  |       |         |     |     |       |          | COPY |
|      |                                     |       |         |     |     |       |          |      |

#### 4.2.5.4. Zresetuj wszystkie wydarzenia

Menu » Harmonogram tygodniowy » Zresetuj wszystkie wydarzenia

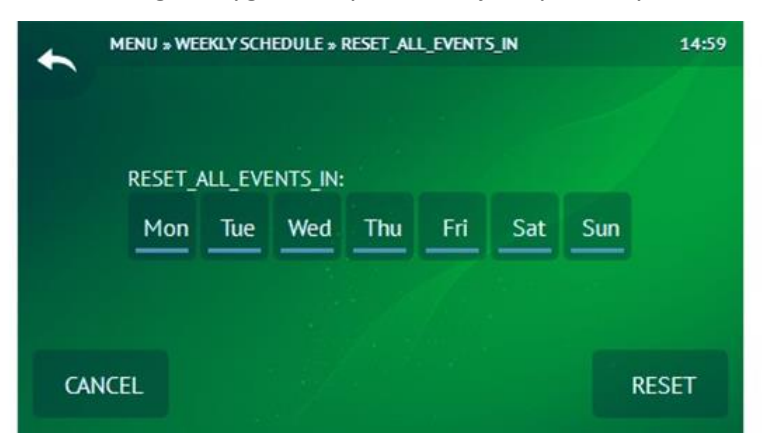

# <u>Salda</u>

### 4.2.6. Filtry

Menu » Filtry

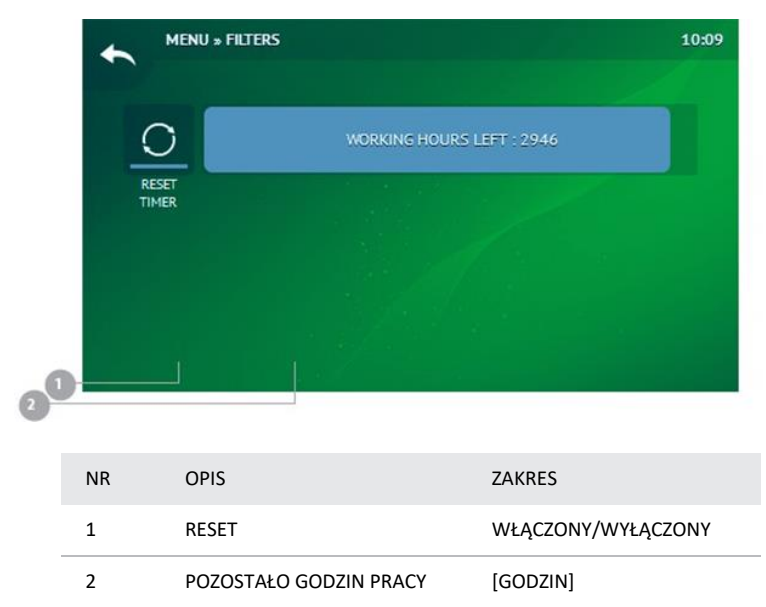

#### 4.2.7. Alarm

Menu » Alarm

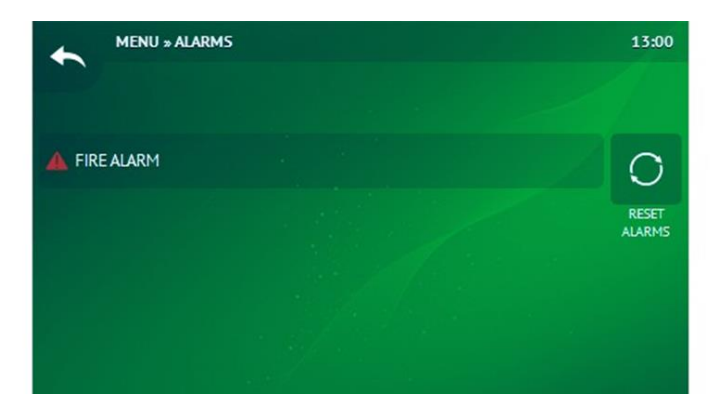

#### 4.2.8. Serwis

Menu » Serwis

| NR | IKONA        | NAZWA                |
|----|--------------|----------------------|
| 1  | ×            | TRYB WENTYLACJI      |
| 2  | 袾            | CHŁODNICA FREONOWA   |
| 3  |              | WENTYLATORY          |
| 4  | <i>}</i> }}  | NAGRZEWNICA WODNA    |
| 5  | ×            | WENTYLACJA           |
| 6  | PI           | PI                   |
| 7  | ×            | ANTYFROST            |
| 8  | $\square$    | FILTRY               |
| 9  | ×            | CIŚNIENIOWO          |
| 10 | CO2          | CO2                  |
| 11 | <b>^</b>     | WILGOTNOŚĆ           |
| 12 | ((•))        | KOMUNIKACJA          |
| 13 | •••          | INNE                 |
| 14 | ×            | USTAWIENIA FABRYCZNE |
| 15 | $\leftarrow$ | WYLOGUJ              |
|    |              |                      |

#### 4.2.8.1. Tryb wentylacji

Menu » Serwis » Tryb wentylacji

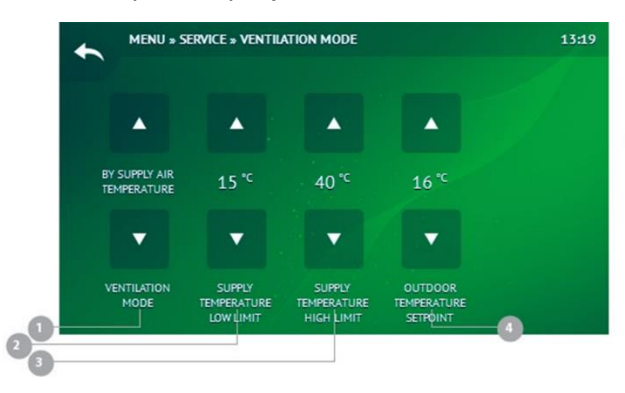

| 4.2.8.2. | Chłodnica freonowa |  |
|----------|--------------------|--|
|----------|--------------------|--|

Menu » Serwis » Chłodnica freonowa

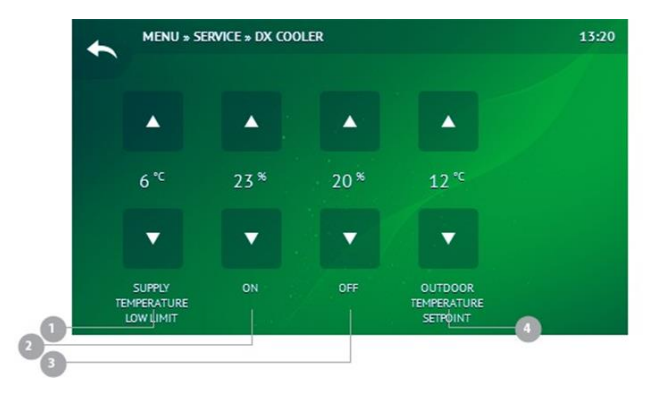

| NR | NAZWA                          | OPIS               |
|----|--------------------------------|--------------------|
| 1  | MINIMALNA TEMPERATURA NAWIEWU  | ZAKRES: [0 15 °C]  |
| 2  | ON                             | ZAKRES [ 0 99 %]   |
| 3  | OFF                            | ZAKRES [ 0 0 %]    |
| 4  | NASTAWA TEMEPRATURY ZEWĘTRZNEJ | ZAKRES [ 10 30 °C] |

| NR | OPIS                           | ZAKRES                                                                                                    |
|----|--------------------------------|----------------------------------------------------------------------------------------------------|
| 1  | TRYB WENTYLACJI                | WG POWIETRZA NAWIEWANEGO<br>WG POWIETRZA WWYCIĄGANEGO<br>WG ŚREDNIEJ 3-DNIOWEJ TEMPERATURY<br>POWIETRZA ZEWNĘTRZNEGO |
| 2  | MINIMALNA TEMPERATURA NAWIEWU  | ZAKRES: [1 12 MIESIĄC]                                                                                               |
| 3  | MAKSYMALNA TEMPERATURA NAWIEWU | ZAKRES: [0 31 DZIEŃ]                                                                                                 |
| 4  | TEMERATURA ZEWNĘTRZNA          | ZAKRES: [0 23 GODZINA]                                                                                               |

### 4.2.8.3. Wentylator

Menu » Serwis » Wentylator

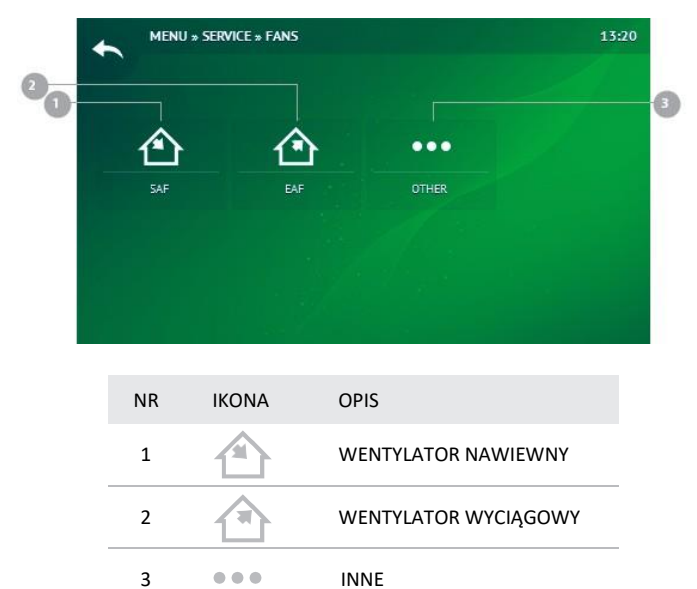

.....

#### 4.2.8.3.1. Wentylator nawiewny

Menu » Serwis » Wentylatory » Wentylator nawiewny

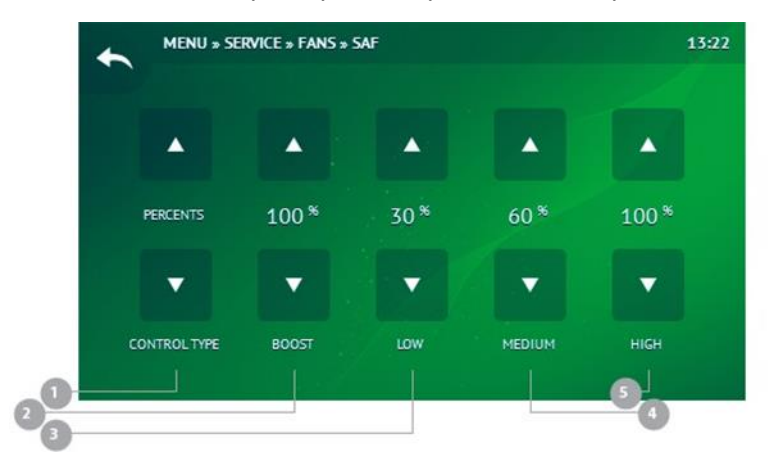

| NR | NAZWA              | UPIS                                             |
|----|--------------------|--------------------------------------------------|
| 1  | TYP KONTROLI       | PROCENTOWO / CIŚNIENIOWO / PRZEPŁYW<br>POWIETRZA |
| 2  | NISKI              | ZAKRES [0100%]                                   |
| 3  | ŚREDNI             | ZAKRES [0100%]                                   |
| 4  | WYSOKI             | ZAKRES [0100%]                                   |
| 5  | BOOST              | ZAKRES [0100%]                                   |
| 6  | NISKI              | ZAKRES [ 0 2000 Pa]                              |
| 7  | ŚREDNI             | ZAKRES [ 0 2000 Pa]                              |
| 8  | WYSOKI             | ZAKRES [ 0 2000 Pa]                              |
| 9  | PRZEPŁYW POWIETRZA | ZAKRES [ 0 65535 m³/h]                           |
| 10 | X FACTOR           | ZAKRES [ 0 1000]                                 |
| 11 | K FACTOR           | ZAKRES [ 0 1000]                                 |

#### 4.2.8.3.2. Wentylator wyciągowy

Menu » Serwis » Wentylatory » Wentylator wyciągowy

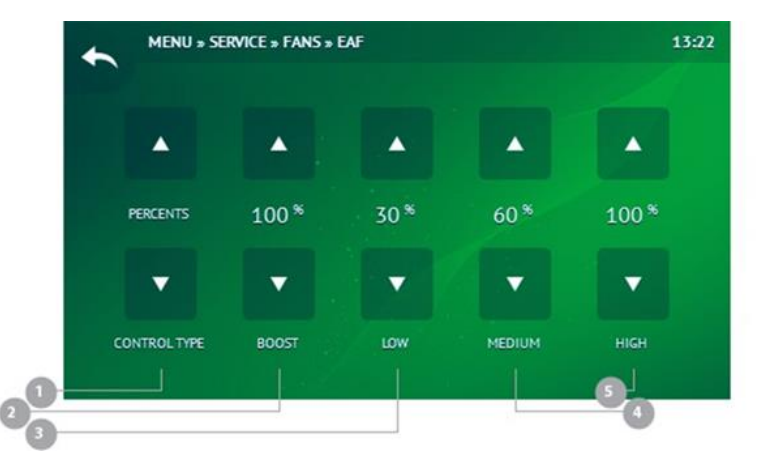

| NR | NAZWA              | OPIS                                             |
|----|--------------------|--------------------------------------------------|
| 1  | TYP KONTROLI       | PROCENTOWO / CIŚNIENIOWO / PRZEPŁYW<br>POWIETRZA |
| 2  | NISKI              | ZAKRES [0100%]                                   |
| 3  | ŚREDNI             | ZAKRES [0100%]                                   |
| 4  | WYSOKI             | ZAKRES [0100%]                                   |
| 5  | BOOST              | ZAKRES [0100%]                                   |
| 6  | NISKI              | ZAKRES [ 0 2000 Pa]                              |
| 7  | ŚREDNI             | ZAKRES [ 0 2000 Pa]                              |
| 8  | WYSOKI             | ZAKRES [ 0 2000 Pa]                              |
| 9  | PRZEPŁYW POWIETRZA | ZAKRES [ 0 65535 m³/h]                           |
| 10 | X FACTOR           | ZAKRES [ 0 1000]                                 |
| 11 | K FACTOR           | ZAKRES [ 0 1000]                                 |

#### 4.2.8.3.3. Inne

Menu » Serwis » Wentylatory » Inne

# MENU » SERVICE » FANS » OTHER 13:22

| NR | NAZWA                                                      | OPIS              |
|----|------------------------------------------------------------|-------------------|
| 1  | WSKAZANIE AWARII                                           | BRAK / LICZBA RMP |
| 2  | RÓŻNICA PRĘDKOŚCI WENTYLATORA<br>NAWIEWNEGO DO WYCIĄGOWEGO | ZAKRES [0100%]    |

#### 4.2.8.4. Nagrzewnica wodna

Menu » Serwis » Nagrzewnica wodna

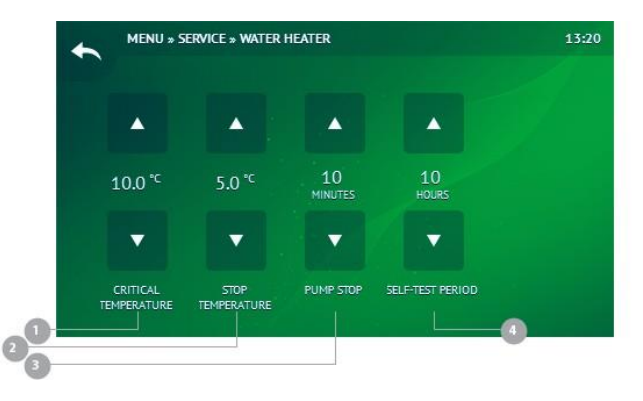

| NR | NAZWA                | OPIS                     |
|----|----------------------|--------------------------|
| 1  | STOP TEMPERATURE     | ZAKRES: [00°C]           |
| 2  | CRITICAL TEMPERATURE | ZAKRES [ 0 20 °C]        |
| 3  | PUMP STOP            | ZAKRES: [10 20 MINUTY]   |
| 4  | PRACA                | ZAKRES: [0 1000 GODZINY] |

#### **4.2.8.5. Wentylacja** Menu » Serwis » Wentylacja

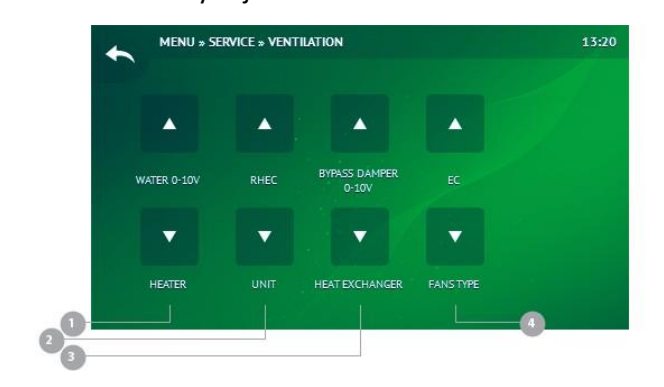

| NR | NAZWA            | OPCJE                                                                                                |
|----|------------------|----------------------------------------------------------------------------------------------------|
| 1  | NAGRZEWNICA      | ELEKTRYCZNA ON/OFF / ELEKTRYCZNA 0-10 V / ELEKTRYCZNA<br>ESKM / WODNA VAL+- / WODNA 0-10V / H 0-10 V |
| 2  | JEDNOSTKA        | RHC / RHEC / TK                                                                                      |
| 3  | WYMIENNIK CIEPŁA | PRZEPUSTNICA BY-PASS DMO / PRZEPUSTNICA BY-PASS 0-10<br>V / ROTOR ON/OFF / ROTOR 0-10 V              |
| 4  | TYP WENTYLATORÓW | AC / EC / EC 0-100%                                                                                  |

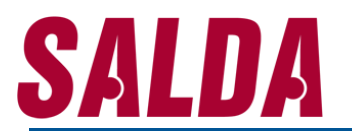

13:18

#### **4.2.8.6. Pi** Menu » Serwis » Pi

| 0       |      | ٦          |                      |        |           |
|---------|------|------------|----------------------|--------|-----------|
|         |      | PI         | PI                   | PI     | PI        |
|         | হ    | /STEM      | ROOM                 | HEATER | PREHEATER |
|         |      | PI         | PI                   | PI     | PI        |
|         | B)   | (PASS      | CHILLER              | SAF    | EAF       |
| 9       |      |            |                      |        |           |
| 10.<br> |      |            |                      |        |           |
| NR      | IKON | NAZWA      |                      |        |           |
| 1       | PI   | SYSTEM     |                      |        |           |
| 2       | PI   | WYWIEW     |                      |        |           |
| 3       | PI   | NAGRZEWNI  | CA                   |        |           |
| 4       | PI   | NAGRZEWNI  | CA WSTĘPNA           |        |           |
| 5       | PI   | BYPASS/ROT | OR                   |        |           |
| 6       | PI   | CHILLER    |                      |        |           |
| 7       | PI   | WENTYLATO  | R NAWIEWNY           |        |           |
| 8       | PI   | WENTYLATO  | WENTYLATOR WYCIAGOWY |        |           |

MENU » SERVICE » PI

### Instrukcja instalacji SA-CONTROL

#### 4.2.8.6.1. System

| NR | NAZWA | OPIS             |
|----|-------|------------------|
| 1  | Ρ     | ZAKRES: [0 1000] |
| 2  | I     | ZAKRES: [0 1000] |

#### 4.2.8.6.2. Wywiew

| NR | NAZWA | OPIS             |
|----|-------|------------------|
| 1  | Ρ     | ZAKRES: [0 1000] |
| 2  | I     | ZAKRES: [0 1000] |

#### 4.2.8.6.3. Nagrzewnica

| NR | NAZWA | OPIS             |
|----|-------|------------------|
| 1  | Ρ     | ZAKRES: [0 1000] |
| 2  | I     | ZAKRES: [0 1000] |

#### 4.2.8.6.4 Nagrzewnica wstępna

| NR | NAZWA | OPIS             |
|----|-------|------------------|
| 1  | Ρ     | ZAKRES: [0 1000] |
| 2  | I     | ZAKRES: [0 1000] |

#### 4.2.8.6.5. Bypass / Rotor

| NR | NAZWA | OPIS             |
|----|-------|------------------|
| 1  | Р     | ZAKRES: [0 1000] |
| 2  | I     | ZAKRES: [0 1000] |

#### 4.2.8.6.6. Chiller

| NR | NAZWA | OPIS             |
|----|-------|------------------|
| 1  | Р     | ZAKRES: [0 1000] |
| 2  | I     | ZAKRES: [0 1000] |

#### 4.2.8.6.7. Wentylator nawiewny

| NR | NAZWA | OPIS              |
|----|-------|-------------------|
| 1  | Р     | ZAKRES: [0 65535] |
| 2  | I     | ZAKRES: [0 65535] |

#### 4.2.8.6.8. Wentylator wyciągowy

| NR | NAZWA | OPIS              |
|----|-------|-------------------|
| 1  | Ρ     | ZAKRES: [0 65535] |
| 2  | I     | ZAKRES: [0 65535] |

#### 4.2.8.7. Antyfrost

Menu » Serwis » Antyfrost

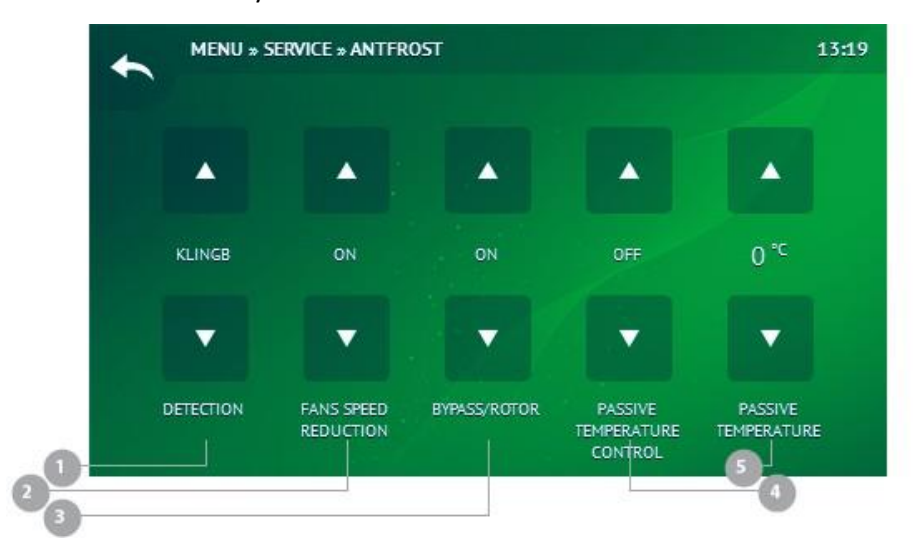

| NR | NAZWA                             | OPCJE                                                          |
|----|-----------------------------------|----------------------------------------------------------------|
| 1  | DETEKCJA                          | HEATEX / EKLINGB / TSETPOINT / TOUTSIDE<br>/ DEWP PLATET / OFF |
| 2  | REDUKCJA PRĘDKOŚCI WENTYLATORÓW   | ON / OFF                                                       |
| 3  | BYPASS / ROTOR                    | ON / OFF                                                       |
| 4  | PASSIVE_TEMPERATURE_CONTROL       | ON / OFF                                                       |
| 5  | PASSIVE_TEMPERATURE               | ZAKRES: [0 20 °C]                                              |
| 6  | TEMPERATURA POWIETRZA WYCIĄGOWEGO | ZAKRES: [-30 20 °C]                                            |
| 7  | ROTOR PWM                         | ZAKRES: [0 100 %]                                              |
| 8  | DEFROST_STOP_TIME                 | ZAKRES: [0 60]                                                 |

#### 4.2.8.8. Filtry

Menu » Serwis » Filtry

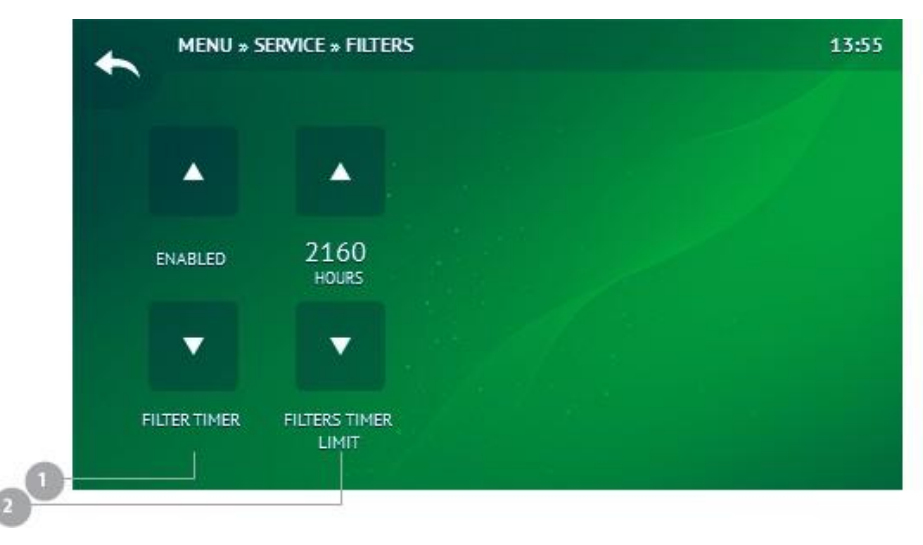

| NR | NAZWA                | OPIS                      |
|----|----------------------|---------------------------|
| 1  | TIMER FILTRA         | WŁACZONY / WYŁĄCZONY      |
| 2  | LIMIT TIMERA FILTRÓW | ZAKRES: [168 6480 GODZIN] |

#### 4.2.8.9. Ciśnieniowo

Menu » Serwis » Filtry

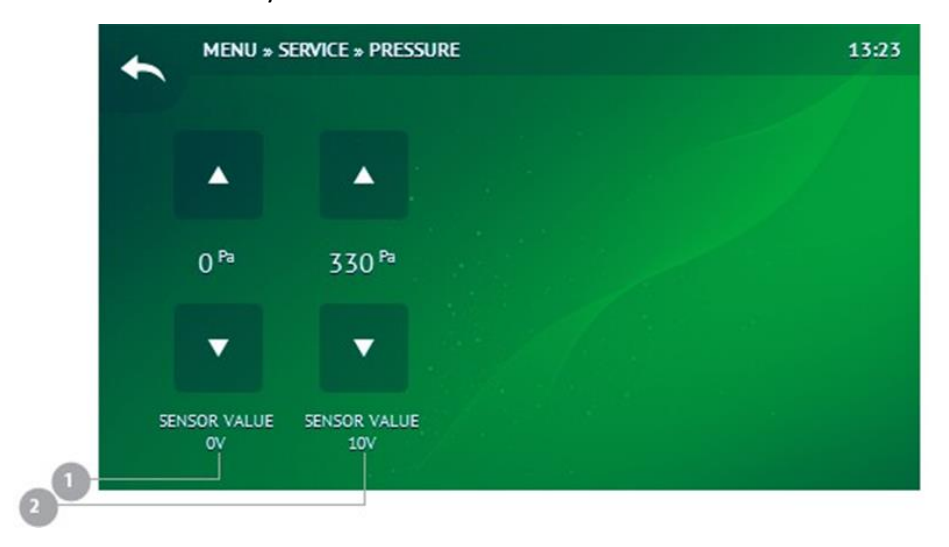

#### 4.2.8.10. CO<sub>2</sub>

Menu » Serwis » CO<sub>2</sub>

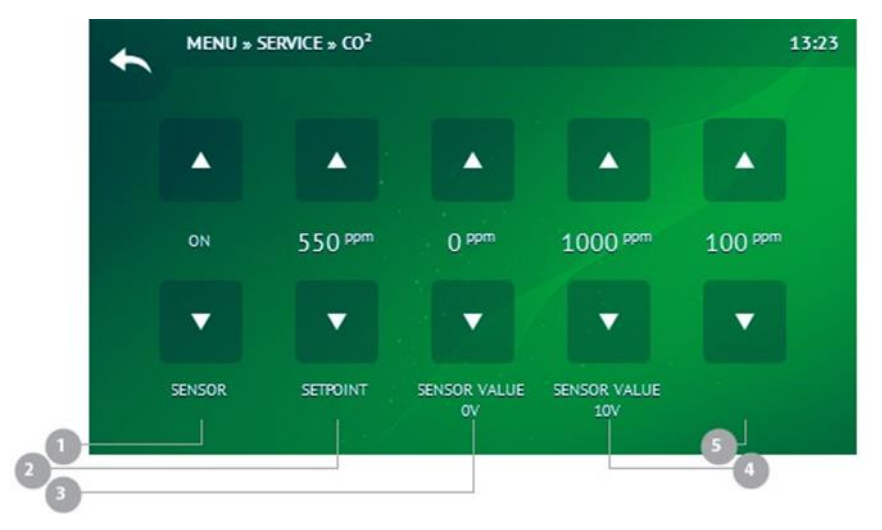

| NR | NAZWA                | OPIS                |  |
|----|----------------------|---------------------|--|
| 1  | SENSOR VALUE 0V      | ZAKRES: [0 2000 Pa] |  |
| 2  | LIMIT TIMERA FILTRÓW | ZAKRES: [0 2000 Pa] |  |

| NR | NAZWA           | OPIS                 |
|----|-----------------|----------------------|
| 1  | CZUJNIK         | OFF / ON             |
| 2  | SETPOINT        | ZAKRES: [0 1000 PPM] |
| 3  | SENSOR VALUE OV | ZAKRES: [0 2000 PPM] |
| 4  | SENSOR VALUE OV | ZAKRES: [0 2000 PPM] |
| 5  | GDY 100 PPM     | ZAKRES: [0 225 PPM]  |

#### 4.2.8.11. Wilgotność

Menu » Serwis » Wilgotność

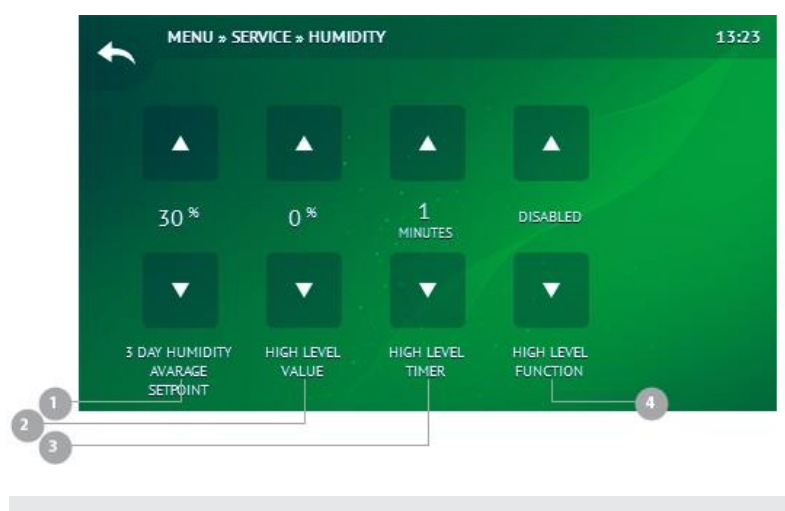

| NR | NAZWA                        | OPIS                  |
|----|------------------------------|-----------------------|
| 1  | 3 DNIOWA ŚREDNIA WLGOTNOŚĆ   | ZAKRES: [0 70 %]      |
| 2  | MAKSYMALNA WILGOTNOŚĆ        | ZAKRES: [0 100 %]     |
| 3  | TIMER                        | ZAKRES: [0 255 MINUT] |
| 4  | FUNKCJA WYSOKIEJ WILGOTNOŚCI | ON / OFF              |

#### 4.2.8.12. Komunikacja

Menu » Serwis » Komunikacja

| NR | NAZWA      | OPIS                                  |
|----|------------|---------------------------------------|
| 1  | ADRES      | ZAKRES [ 1 247]                       |
| 2  | PRĘDKOŚĆ   | 240 / 4800 / 9600 / 19200 / 38400 BPS |
| 3  | PARZYSTOŚĆ | BRAK / NIEPARZYSTE / PARZYSTE         |
| 4  | STOP BIT   | BRAK / 1 BIT / 2 BITS                 |

#### 4.2.8.13. Inne

Menu » Serwis » Inne

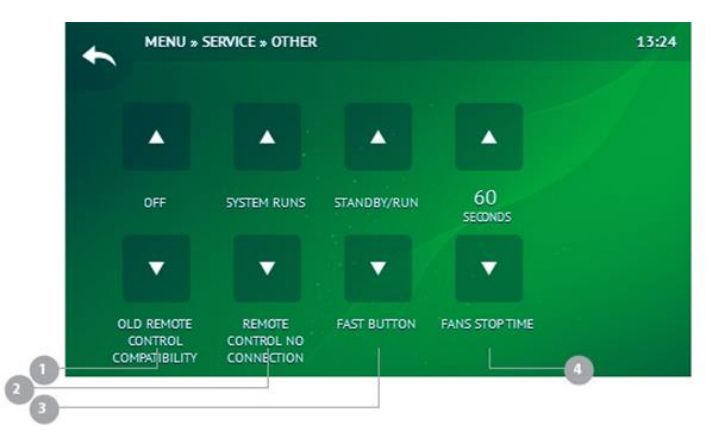

| NR | NAZWA                          | OPIS                                       |
|----|--------------------------------|--------------------------------------------|
| 1  | TRYB KOMPATYBILNOŚĆ STEROWNIKA | OFF / ON                                   |
| 2  | BRAK PODŁĄCZONEGO STEROWNIKA   | CENTRALA PRACUJE / CENTRALA WYŁĄCZA<br>SIĘ |
| 3  | FAST BUTTON                    | BRAK / BOOST / STANDBY / RUN               |
| 4  | FUNKCJA WYSOKIEJ WILGOTNOŚCI   | ZAKRES: [0 255 SEKUND]                     |

#### 4.2.8.14. Ustawienia fabryczne

Menu » Serwis » Ustawienia fabryczne

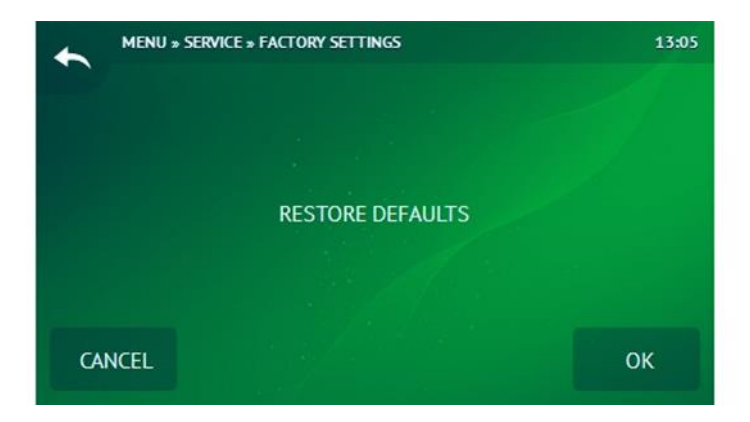

### 4.2.8.15. Wyloguj

Menu » Serwis » Wyloguj

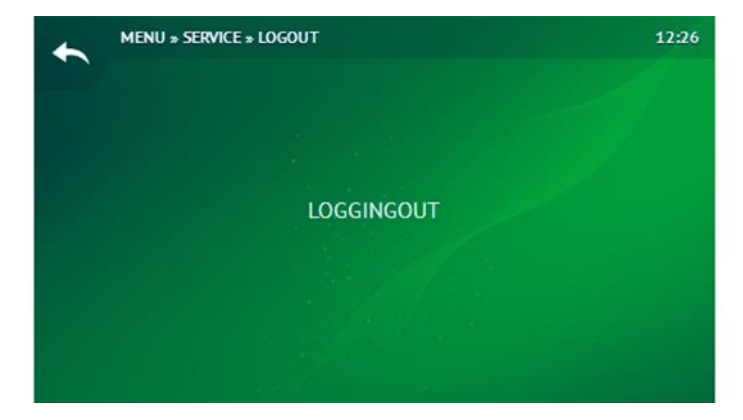

#### **4.2.9. Ustawienia** Menu » Ustawienia

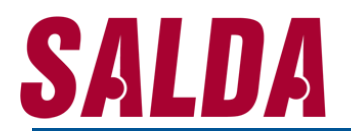

### 5. Instrukcja sterownika dla automatyki MCB (centrale Smarty/Amber Air)

#### 5.1. Menu główne

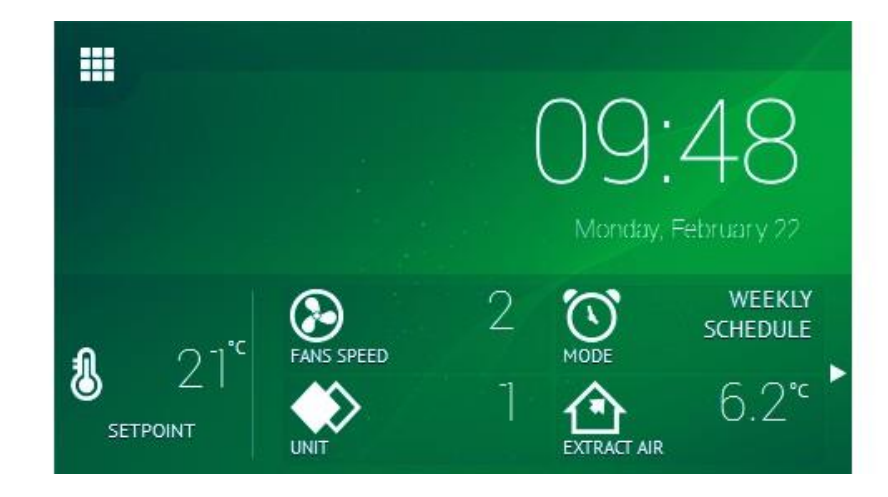

| NR | NAZWA                  |
|----|------------------------|
| 1  | STATUS                 |
| 2  | TEMPERATURA NASTAWIONA |
| 3  | PRĘDKOŚĆ WENTYLATORA   |
| 4  | TRYB PRACY             |
| 5  | JEDNOSTKA              |
| 6  | TEMPERATURA POWIETRZA  |

#### 5.1.1. Status

| NR | IKONA      | NAZWA                              |
|----|------------|------------------------------------|
| 1  |            | WSKAZANIE PRACY                    |
| 2  |            | ALARM                              |
| 3  |            | PRĘDKOŚC WENTYLATORÓW              |
| 4  | 603        | REDUKCJA STĘŻENIA CO₂              |
| 5  |            | РОМРА                              |
| 6  | <u> </u>   | SEZON                              |
| 7  | 6          | BLOKOWANIE STAND-BY                |
| 8  | <b>(</b>   | CHŁODZENIE NOCNE                   |
| 9  |            | ZMNIEJSZENIE WYDATKU WENTYLATORÓW  |
| 10 | 2          | ZABLOKOWANA KONTOLA AUTOMATYCZNA   |
| 11 |            | HARMONOGRAM WAKACJI                |
| 12 | $\bigcirc$ | PRZEŁĄCZENIE TRYBU PRACY           |
| 13 |            | PRZEŁĄCZENIE PRĘDKOSCI WENTYLATORA |
| 14 | $\bigcirc$ | PEŁNA RECYRKULACJA                 |

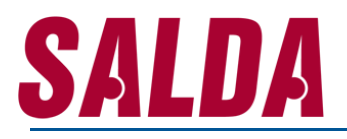

### 5.1.2. Ekran blokady

|    |       | 7 (<br>M                              | 3:07<br>Ionday, July 25                                    |
|----|-------|---------------------------------------|------------------------------------------------------------|
| ST | ANDBY | ▲ <u>ť</u><br>11.6° 6.                | <u>∕</u> ,√,,c                                             |
| NR | IKONA | NAZWA                                 | OPIS                                                       |
| 1  |       | WSKAZANIE PRACY                       | STANDBY / OCHRONA<br>BUDYNKU / EKONOMICZNY /<br>KOMFORTOWY |
| 2  |       | TEMPERATURA POWIETRZA<br>WYCIĄGANEGO  | [°C]                                                       |
| 3  |       | TEMPERATURA POWIETRZA<br>ZEWNĘTRZNEGO | [°C]                                                       |

### 5.1.3. Widżety

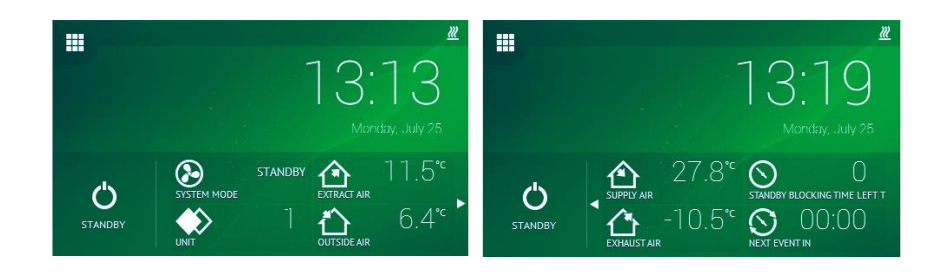

| NR | IKONA        | NAZWA                         | OPIS                                                     |
|----|--------------|-------------------------------|----------------------------------------------------------|
| 1  | $\bigcirc$   | SYSTEM PRACY                  | STANNDBY / OCHRONA BUDYNKU /<br>EKONOMICZNY / KOMFORTOWY |
| 2  |              | TRYB PRACY                    | AKTYWNY/NIEAKTYWNY                                       |
| 3  |              | POWIETRZE WYCIĄGNE            | [°C]                                                     |
| 4  |              | POWIETRZE ZEWNĘTRZNE          | [°C]                                                     |
| 5  |              | POWIETRZE NAWIEWANE           | [°C]                                                     |
| 5  |              | POWIETRZE WYRZUCANE           | [°C]                                                     |
| 6  | $\bigcirc$   | CZAS BLOKADY TRYBU<br>STANDBY | [ 0 24 GODZIN]                                           |
| 7  | $\mathbf{S}$ | NASTĘPNE WYDARZENIE           | [ 0 24 GOODZIN]                                          |

#### 5.2. Menu

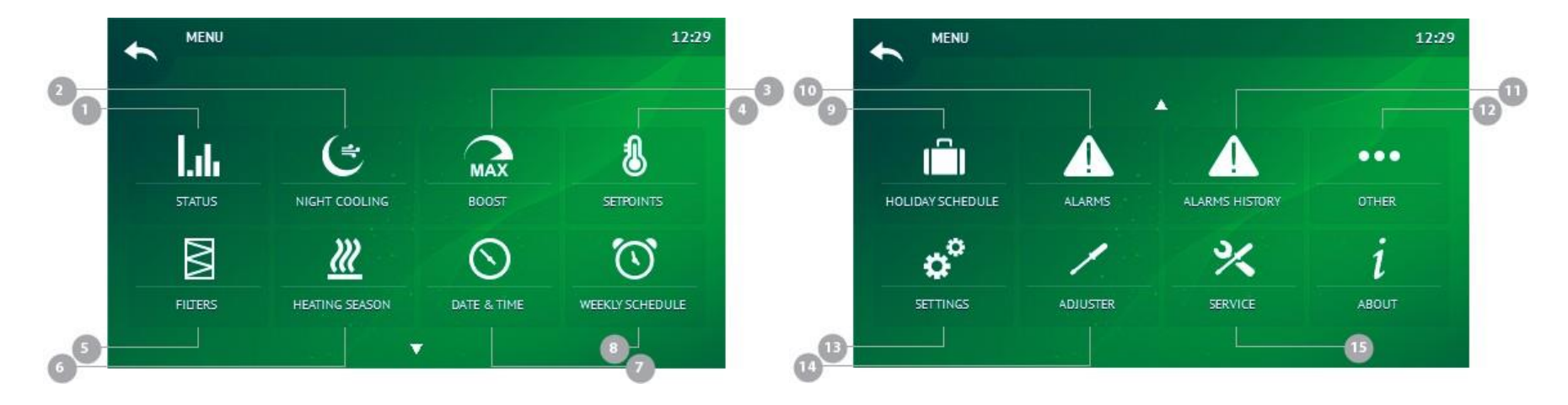

| NR | IKONA   | NAZWA                  |   | 6  | $\sim$ | FILTRY     |
|----|---------|------------------------|---|----|--------|------------|
| 1  | 1.16    | STATUS                 | _ | 7  |        | ALARM      |
| 2  |         | CHŁODZENIE NOCNE       | _ | 8  | ~      | SERWIS     |
| 3  | MAX     | BOOST                  | _ | 9  | 6      | USTAWIENIA |
| 4  | $\odot$ | DATA I CZAS            | _ | 10 |        | NASTAWA    |
| 5  |         | HARMONOGRAM TYGODNIOWY | _ | 11 | ×      | SERWIS     |
|    |         |                        |   |    |        |            |

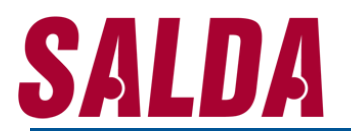

#### 5.2.1. Status

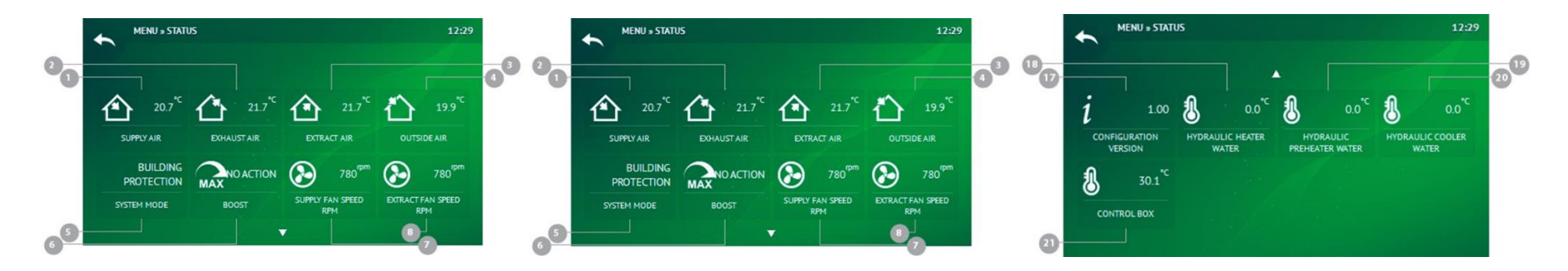

| NR | IKONA | NAZWA                               | OPIS                                                    | 11 | 603      | STĘŻENIE CO2 W POWIETRZU<br>NAWIEWANYM         | ZAKRES: [0 2000 PPM] |
|----|-------|-------------------------------------|---------------------------------------------------------|----|----------|------------------------------------------------|----------------------|
| 1  |       | POWIETRZE NAWIEWANE                 | [°C]                                                    | 12 | <b>^</b> | WILGOTNOŚĆ POWIETRZA<br>WYCIĄGANEGO            | [ %]                 |
| 2  |       | POWIETRZE WYRZUCANE                 | [°C]                                                    | 13 | 603      | STĘŻENIE CO2 W POWIETRZU<br>WYCIĄGANEGO        | ZAKRES: [0 2000 PPM] |
| 3  |       | POWIETRZE WYCIĄGANE                 | [°C]                                                    | 14 |          | PRZETWORNIK CIŚNIENIA<br>POWIETRZA NAWIEWANEGO | ZAKRES: [0 2000 Pa]  |
| 4  |       | POWIETRZE ZEWNĘTRZNE                | [°C]                                                    | 15 |          | PRZETWORNIK CIŚNIENIA<br>POWIETRZA WYCIĄGANEGO | ZAKRES: [0 2000 Pa]  |
| 5  |       | SYSTEM PRACY                        | STNADBY / OCHRONA BUDYNKU /<br>EKONOMICZNY / KOMFORTOWY | 16 | 1        | WERSJA OPROGRAMOWANIA                          |                      |
| 6  | MAX   | BOOST                               | WŁĄCZONY/WYŁĄCZONY                                      | 17 | 1        | WERSJA KONFIGURACJI                            |                      |
| 7  |       | PRĘDKOŚĆ WENTYLTORA<br>NAWIEWNEGO   | ZAKRES: [0 5000 RPM]                                    | 18 | 1        | TEMPERATURA NAGRZEWNICY<br>WODNEJ              | [°C]                 |
| 8  |       | PRĘDKOŚC WENTYLATORA<br>WYCIĄGOWEGO | ZAKRES: [0 5000 RPM]                                    | 19 | 1        | TEMPERATURA NAGRZEWNICY<br>WSTEPNEJ WODNEJ     | [°C]                 |
| 9  | 3     | WYMAGANA TEMPERATURA<br>POWIETRZA   | [°C]                                                    | 20 | -        | TEMPERATURA CHŁODNICY<br>WODNEJ                | [°C]                 |
| 10 | •     | WILGOTNOŚĆ POWIETRZA<br>NAWIEWNEGO  | [%]                                                     | 21 | 1        | TEMPERATURA W<br>POMIESZCZENIU                 | [°C]                 |
|    |       |                                     |                                                         |    |          |                                                |                      |

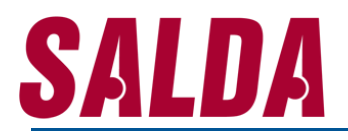

#### **5.2.2. Chłodzenie nocne** Menu » Chłodzenie nocne

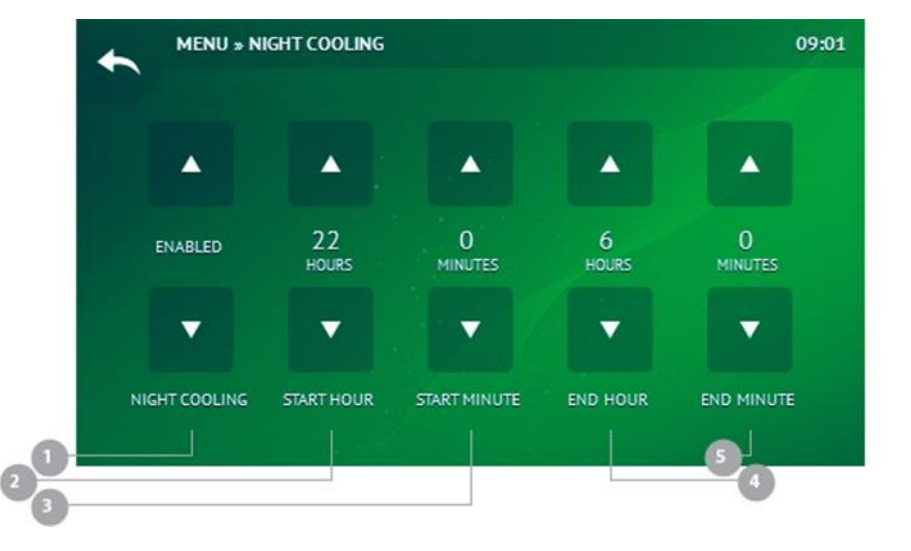

| NR | NAZWA               | OPIS                   |
|----|---------------------|------------------------|
| 1  | CHŁODZENIE NOCNE    | WŁĄCZONE / WYŁĄCZONE   |
| 2  | GODZINA STARTU      | ZAKRES: [0 23 GODZINA] |
| 3  | MINUTA STARTU       | ZAKRES: [0 59 MINUTA]  |
| 4  | GODZINA ZAKOŃCZENIA | ZAKRES: [0 23 GODZINA] |

| 5 | MINUTA ZAKOŃCZENIA                                  | ZAKRES: [0 59 MINUTA] |
|---|-----------------------------------------------------|-----------------------|
| 5 | POCZĄTKOWA TEMPERATURA<br>POWIETRZA WYCIĄGANEGO     | ZAKRES: [13 30 °C]    |
| 6 | KOŃCOWA TEMPERATURA<br>POWIETRZA WYCIĄGANEGO        | ZAKRES: [13 30 °C]    |
| 7 | MINIMALNA TEMPERATURA<br>POWIETRZA ZEWNĘTRZNEGO     | ZAKRES: [0 30 °C]     |
| 8 | NASTAWIONA TEMPERATURA<br>POWIETRZA W POMIESZCZENIU | ZAKRES: [0 30 °C]     |

#### 5.2.3. Boost

Menu » Boost

|   |               | » B00ST      | 09:04                     |
|---|---------------|--------------|---------------------------|
|   |               |              |                           |
|   | 70<br>SECONDS |              |                           |
|   | ROOST TIME    |              |                           |
| 0 |               |              |                           |
|   | NR            | NAZWA        | OPIS                      |
|   | 1             | TIMER BOOSTA | ZAKRES: [0 18000 SEKUNDY] |
|   | 2             | BOOST        | AKTYWNE / NIEAKATYWNE     |

### 5.2.4. Tryb pracy

Menu » Tryb pracy

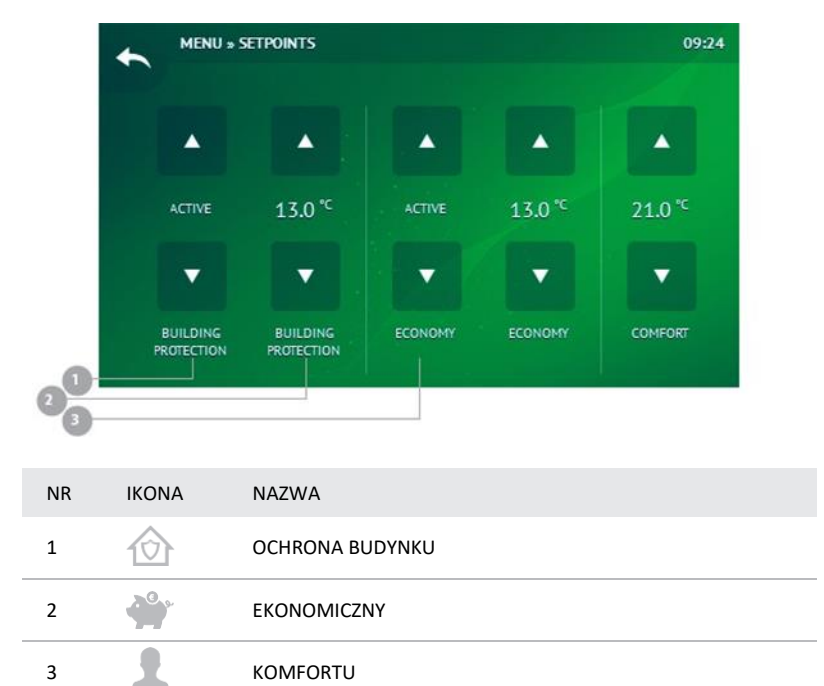

#### 5.2.4.1. Ochrona budynku

Menu » Tryb pracy » Ochrona budynku

| NR | NAZWA    | OPIS                 |
|----|----------|----------------------|
| 1  | SETPOINT | AKTYWNE / NIEAKTYWNE |
| 2  | SETPOINT | ZAKRES: [10 32 °C]   |

#### **5.2.4.2. Tryb ekonomiczny** Menu » Tryb pracy » Tryb ekonomiczny

SETPOINT

2

| vicitu " | ityb pracy " | Tryb ekonomieżny     |
|----------|--------------|----------------------|
| NR       | NAZWA        | OPIS                 |
| 1        | SETPOINT     | AKTYWNE / NIEAKTYWNE |
|          |              |                      |

ZAKRES: [10 ... 32 °C]

#### 5.2.4.3. Tryb komfortowy

Menu » Tryb pracy » Tryb komfortowy

| NR | NAZWA    | OPIS                 |
|----|----------|----------------------|
| 1  | SETPOINT | AKTYWNE / NIEAKTYWNE |
| 2  | SETPOINT | ZAKRES: [10 32 °C]   |

#### 5.2.5. Filtry Menu » Filtry

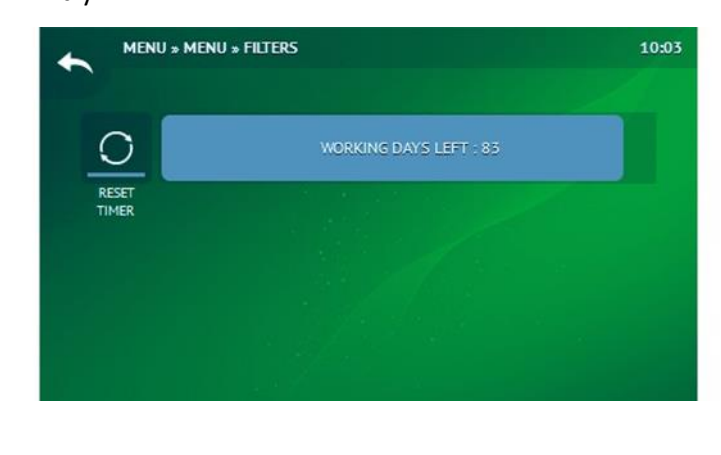

| NR | NAZWA        | OPIS                 |
|----|--------------|----------------------|
| 1  | RESET TIMERA | AKTYWNE / NIEAKTYWNE |

#### 5.2.6. Sezon grzewczy Menu » Sezon grzewczy

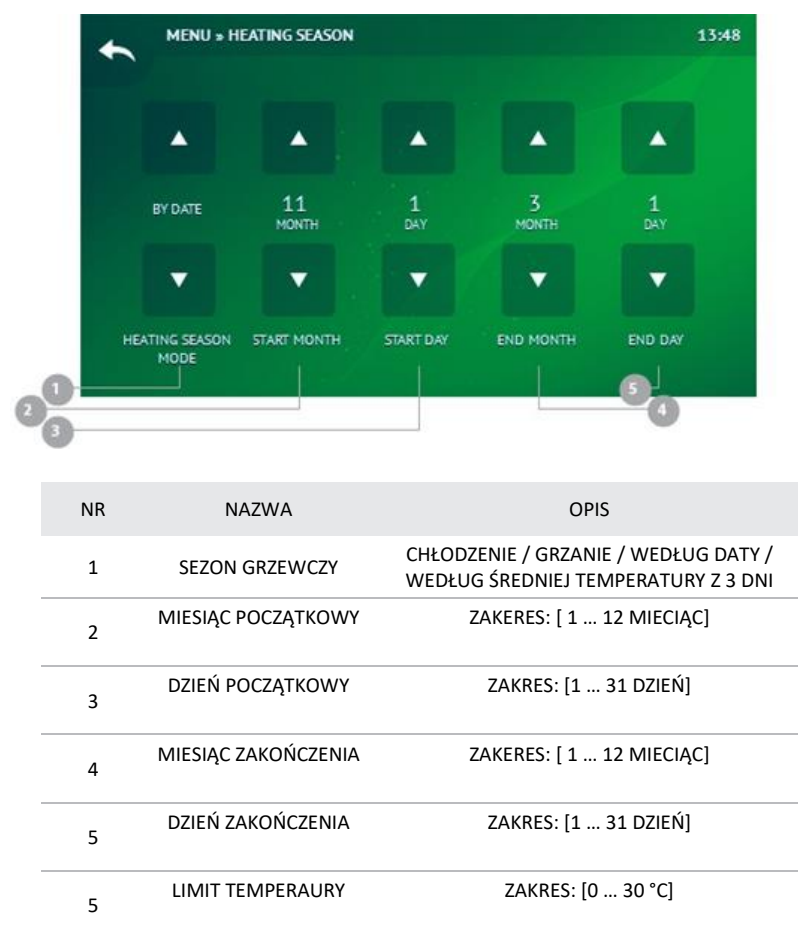

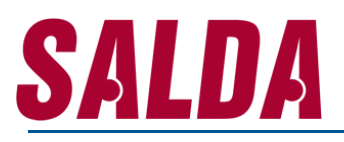

### 5.2.7. Data i czas

Menu » Data i czas

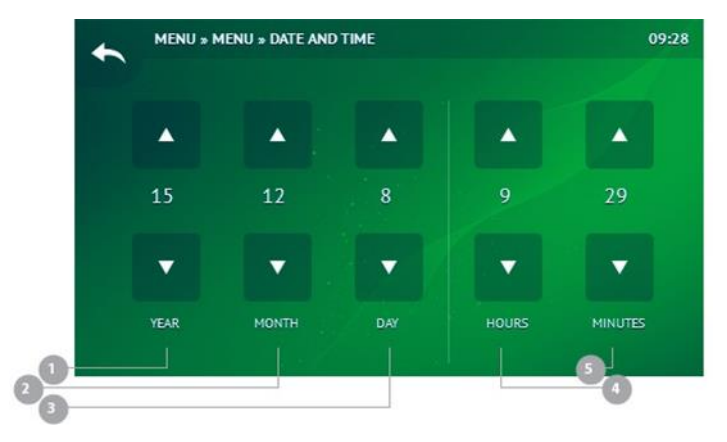

#### **5.2.8. Harmonogram tygodniowy** Menu » Data i czas

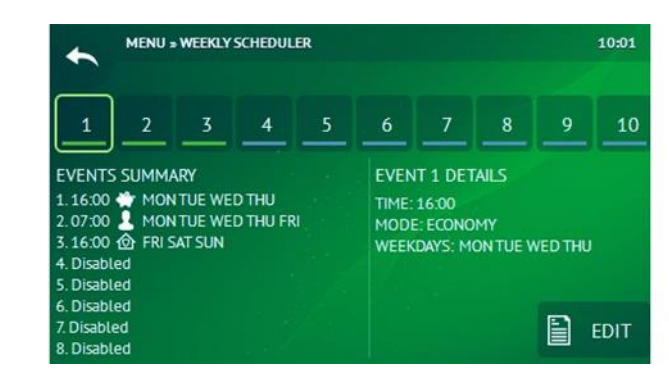

### 5.2.9. Harmonogram wakacyjny

Menu » Harmonogram wakacyjny

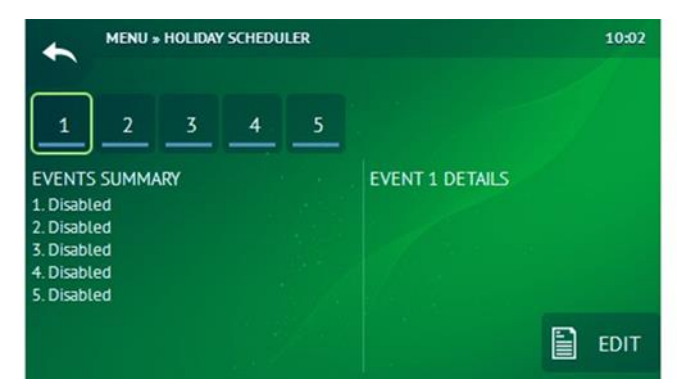

| NR | OPIS    | ZAKRES                 |
|----|---------|------------------------|
| 1  | ROK     | ZAKRES: [0 99 ROK]     |
| 2  | MIESIĄC | ZAKRES: [1 12 MIESIĄC] |
| 3  | DZIEŃ   | ZAKRES: [0 31 DZIEŃ]   |
| 4  | GODZINY | ZAKRES: [0 23 GODZINA] |
| 5  | MINUTY  | ZAKRES: [0 59 MINUTA]  |

### Instrukcja instalacji SA-CONTROL

### 5.2.10. Alarmy

Menu » Alarmy

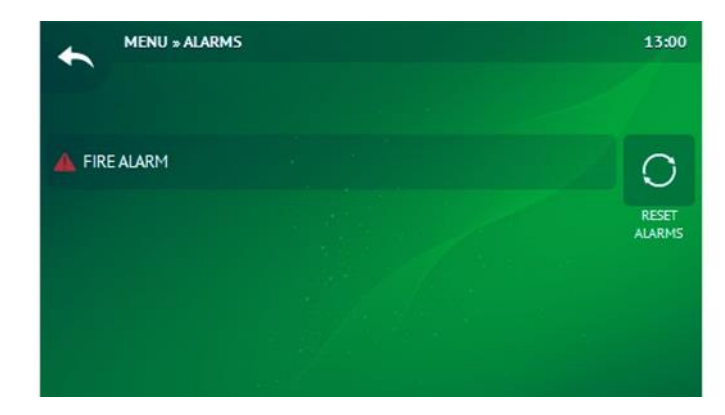

#### 5.2.11. Historia alarmów

Menu » Historia alarmów

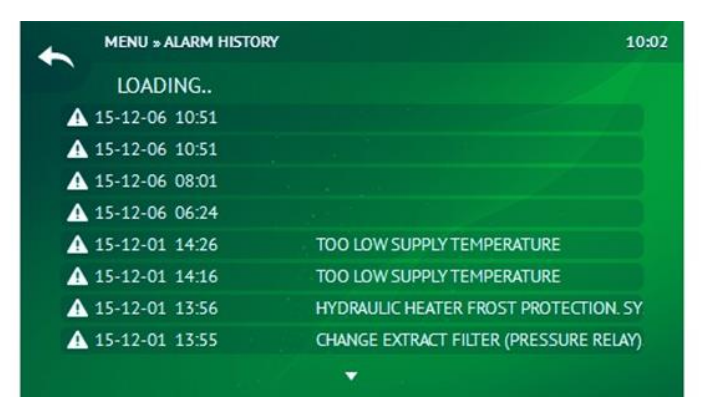

### 5.2.12. Inne

Menu » Inne

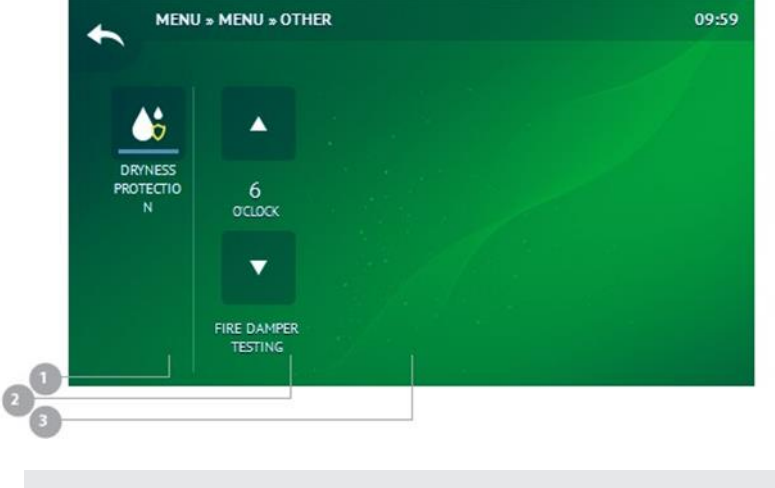

| NR | NAZWA                       | OPIS                   |
|----|-----------------------------|------------------------|
| 1  | OCHRONA PRZEZ PRZESUSZENIEM | WŁACZONY / WYŁĄCZONE   |
| 2  | TEST KLAPY PRZECIPOŻAROWEJ  | ZAKRES: [0 23 GODZINA] |

### 5.2.13. Ustawienia

Menu » Ustawienia

# <u>Salda</u>

#### 5.2.14. Nastawa

Menu » Nastawa

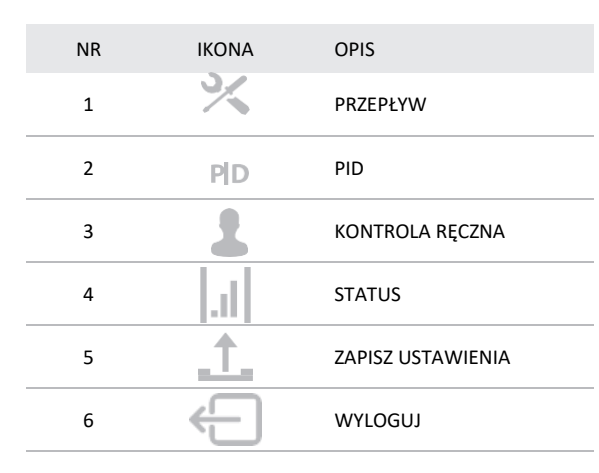

#### 5.2.14.1.1. Nawiew

Menu » Nastawa » Przepływ » Nawiew

| NR | NAZWA            | OPIS            |
|----|------------------|-----------------|
| 1  | OCHRONA BUDYNKU  | ZAKRES: [0100%] |
| 2  | TRYB EKONOMICZNY | ZAKRES: [0100%] |
| 3  | TRYB KOMFORTOWY  | ZAKRES: [0100%] |
| 4  | BOOST            | ZAKRES: [0100%] |
| 5  | OCHRONA BUDYNKU  | ZAKRES: [0100%] |
| 6  | TRYB EKONOMICZNY | ZAKRES: [0100%] |
| 7  | TRYB KOMFORTOWY  | ZAKRES: [0100%] |
| 8  | BOOST            | ZAKRES: [0100%] |
| 9  | OCHRONA BUDYNKU  | ZAKRES: [0100%] |
| 10 | TRYB EKONOMICZNY | ZAKRES: [0100%] |
| 11 | TRYB KOMFORTOWY  | ZAKRES: [0100%] |
| 12 | BOOST            | ZAKRES: [0100%] |

#### 5.2.14.1.2. Wyciąg

Menu » Nastawa » Przepływ » Wyciąg

| NR | NAZWA            | OPIS            |
|----|------------------|-----------------|
| 1  | OCHRONA BUDYNKU  | ZAKRES: [0100%] |
| 2  | TRYB EKONOMICZNY | ZAKRES: [0100%] |
| 3  | TRYB KOMFORTOWY  | ZAKRES: [0100%] |
| 4  | BOOST            | ZAKRES: [0100%] |
| 5  | OCHRONA BUDYNKU  | ZAKRES: [0100%] |
| 6  | TRYB EKONOMICZNY | ZAKRES: [0100%] |
| 7  | TRYB KOMFORTOWY  | ZAKRES: [0100%] |
| 8  | BOOST            | ZAKRES: [0100%] |
| 9  | OCHRONA BUDYNKU  | ZAKRES: [0100%] |
| 10 | TRYB EKONOMICZNY | ZAKRES: [0100%] |
| 11 | TRYB KOMFORTOWY  | ZAKRES: [0100%] |
| 12 | BOOST            | ZAKRES: [0100%] |

### 5.2.14.1. Przepływ

Menu » Nastawa » Przepływ

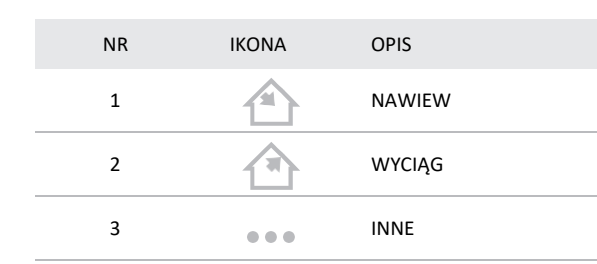

#### 5.2.14.1.3. Inne

Menu » Nastawa » Przepływ » Inne

| NR | NAZWA                                                            | OPIS                 |
|----|------------------------------------------------------------------|----------------------|
| 1  | RÓŻNICA POMIĘDZY PRĘDKOŚCIĄ WENTYLATORA WYCIĄGOWEGO A NAWIEWNEGO | ZAKRES: [-100 100 %] |
| 2  | TEMPERATURA – CHŁODNICA DX                                       | ZAKRES: [1 10 °C]    |

#### 5.2.14.2. PID

Menu » Nastawa » PID

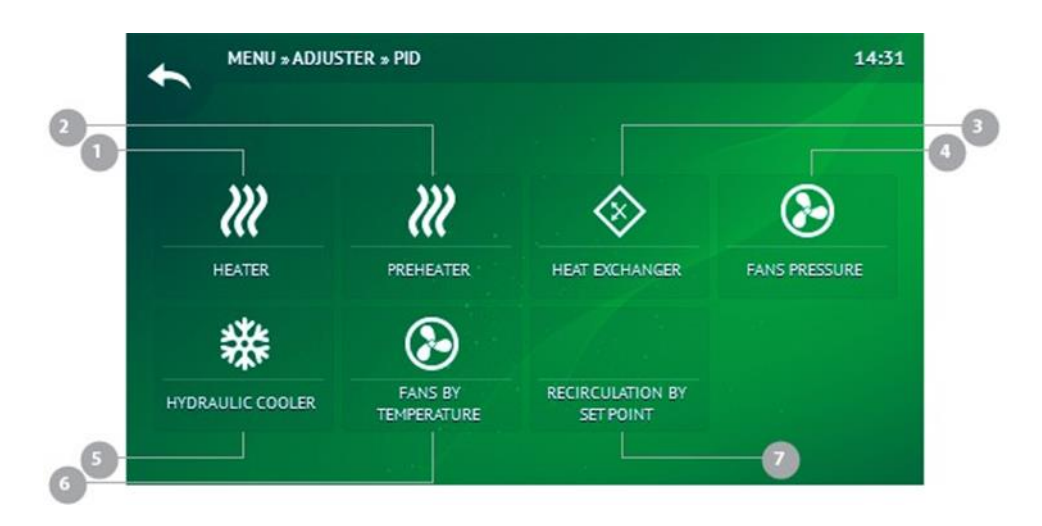

|                   | OPIS                | 4 |                       | CIŚNIENIE WENTYLATORÓW        |
|-------------------|---------------------|---|-----------------------|-------------------------------|
| <i>}</i> }}       | NAGRZEWNICA         | 5 | ***                   | CHŁODNICA WODNA               |
| )))               | NAGRZEWNICA WSTĘPNA | 6 |                       | WETYLATORY WEDŁUG TEMPERATURY |
| $\langle \rangle$ | WYMIENNIK CIEPŁA    | 7 | $\overline{\bigcirc}$ | RECYRKULACJA WEDŁUG NASTAWY   |

#### 5.2.14.2.1. Nagrzewnica

Menu » Nastawa » PID » Nagrzewnica

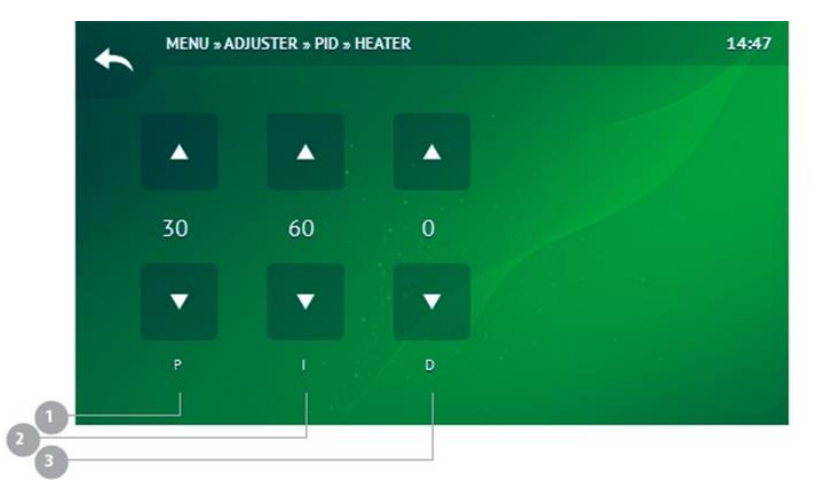

| NR | NAZWA | OPIS             |
|----|-------|------------------|
| 1  | Р     | ZAKRES: [0 1000] |
| 2  | I     | ZAKRES: [0 1000] |
| 3  | D     | ZAKRES: [0 1000] |

#### 5.2.14.2.2. Nagrzewnica wstępna

Menu » Nastawa » PID » Nagrzewnica wstępna

| NR | NAZWA | OPIS             |
|----|-------|------------------|
| 1  | Ρ     | ZAKRES: [0 1000] |
| 2  | I     | ZAKRES: [0 1000] |
| 3  | D     | ZAKRES: [0 1000] |

#### 5.2.14.2.3. Wymiennik ciepła

Menu » Nastawa » PID » Wymiennik ciepła

| NR | NAZWA | OPIS             |
|----|-------|------------------|
| 1  | Р     | ZAKRES: [0 1000] |
| 2  | I     | ZAKRES: [0 1000] |
| 3  | D     | ZAKRES: [0 1000] |

#### 5.2.14.2.4. Ciśnienie wentylatorów

Menu » Nastawa » PID » Ciśnienie wentylatorów

| NR | NAZWA | OPIS             |
|----|-------|------------------|
| 1  | Р     | ZAKRES: [0 1000] |
| 2  | I     | ZAKRES: [0 1000] |
| 3  | D     | ZAKRES: [0 1000] |

#### 5.2.14.2.5. Chłodnica wodna

Menu » Nastawa » PID » Chłodnica wodna

| NR | NAZWA | OPIS             |
|----|-------|------------------|
| 1  | Р     | ZAKRES: [0 1000] |
| 2  | I     | ZAKRES: [0 1000] |
| 3  | D     | ZAKRES: [0 1000] |

#### 5.2.14.2.6. Wentylatory według temperatury

Menu » Nastawa » PID » Wentylatory według temperatury

| NR | NAZWA | OPIS             |
|----|-------|------------------|
| 1  | Р     | ZAKRES: [0 1000] |
| 2  | I     | ZAKRES: [0 1000] |
| 3  | D     | ZAKRES: [0 1000] |

#### 5.2.14.2.7. Recyrkulacja według nastawy

Menu » Nastawa » PID » Recyrkulacja według nastawy

| NR | NAZWA | OPIS             |
|----|-------|------------------|
| 1  | Р     | ZAKRES: [0 1000] |
| 2  | I     | ZAKRES: [0 1000] |
| 3  | D     | ZAKRES: [0 1000] |

# <u>Salda</u>

#### 5.2.14.3. Kontrola ręczna

Menu » Nastawa » Kontrola ręczna

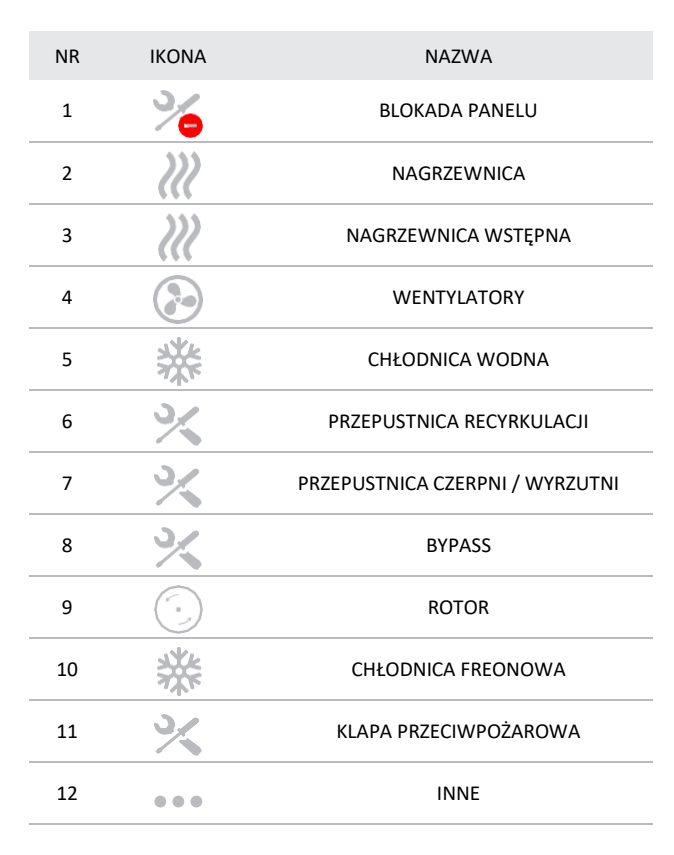

#### 5.2.14.3.1. Blokada panelu

Menu » Nastawa » Kontrola ręczna » Blokada panelu

| NR | NAZWA           | OPIS                 |
|----|-----------------|----------------------|
| 1  | BLOKADA SYSTEMU | WŁĄCZONA / WYŁĄCZONA |

#### 5.2.14.3.2. Nagrzewnica

Menu » Nastawa » Kontrola ręczna » Nagrzewnica

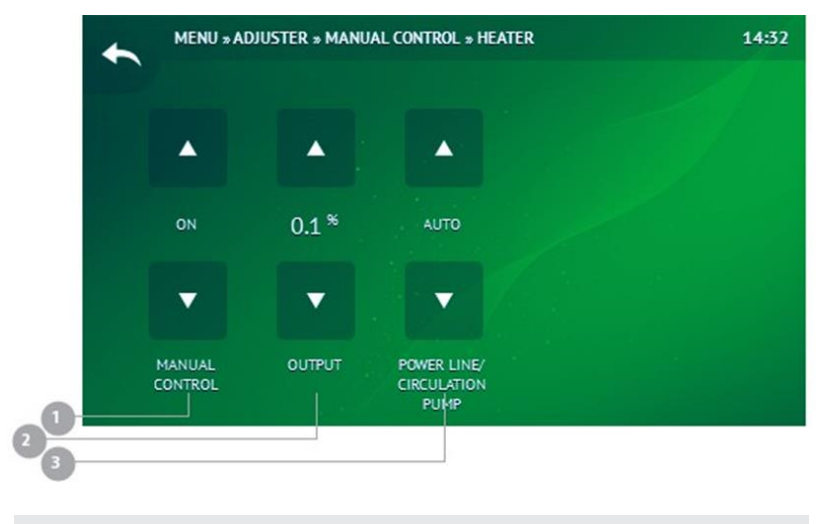

| NR | NAZWA                          | OPIS            |
|----|--------------------------------|-----------------|
| 1  | KONTROLA RĘCZNA                | OFF / ON        |
| 2  | OUTPUT                         | ZAKRES: [0 100] |
| 3  | ZASILANIE / POMPA CYRKULACYJNA | AUTO / OFF / ON |

#### 5.2.14.3.3. Nagrzewnica wstępna

Menu » Nastawa » Kontrola ręczna » Nagrzewnica wstępna

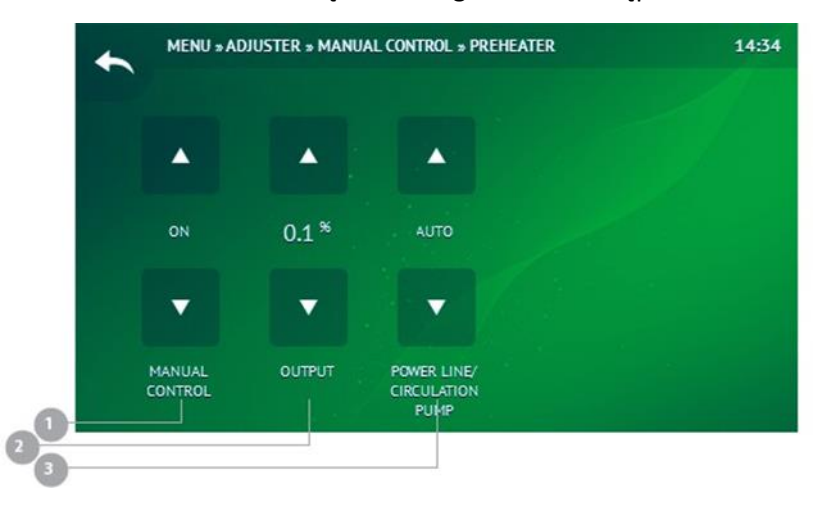

| NR | NAZWA                          | OPIS            |
|----|--------------------------------|-----------------|
| 1  | KONTROLA RĘCZNA                | OFF / ON        |
| 2  | OUTPUT                         | ZAKRES: [0 100] |
| 3  | ZASILANIE / POMPA CYRKULACYJNA | AUTO / OFF / ON |

#### 5.2.14.3.4. Wentylatory

Menu » Nastawa » Kontrola ręczna » Wentylatory

| NR | NAZWA                  | OPIS              |
|----|------------------------|-------------------|
| 1  | RĘCZNA KONTOLA NAWIEWU | OFF / ON          |
| 2  | WYDAJNOŚĆ NAWIEWU      | ZAKRES: [0 100 %] |

| 3 | RĘCZNA KONTOLA WYCIĄGU | OFF / ON          |
|---|------------------------|-------------------|
| 4 | WYDAJNOŚĆ WYCIĄGU      | ZAKRES: [0 100 %] |
| 5 | ZASILANIE              | AUTO / OFF / ON   |

#### 5.2.14.3.5. Chłodnica wodna

Menu » Nastawa » Kontrola ręczna » Chłodnica wodna

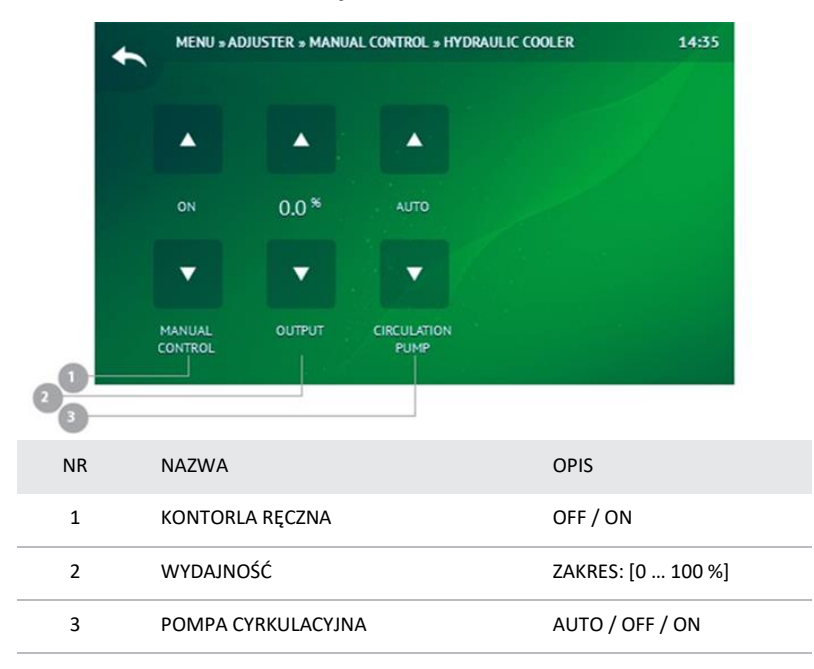

#### 5.2.14.3.6. Przepustnica recyrkulacji

Menu » Nastawa » Kontrola ręczna » Przepustnica recyrkulacji

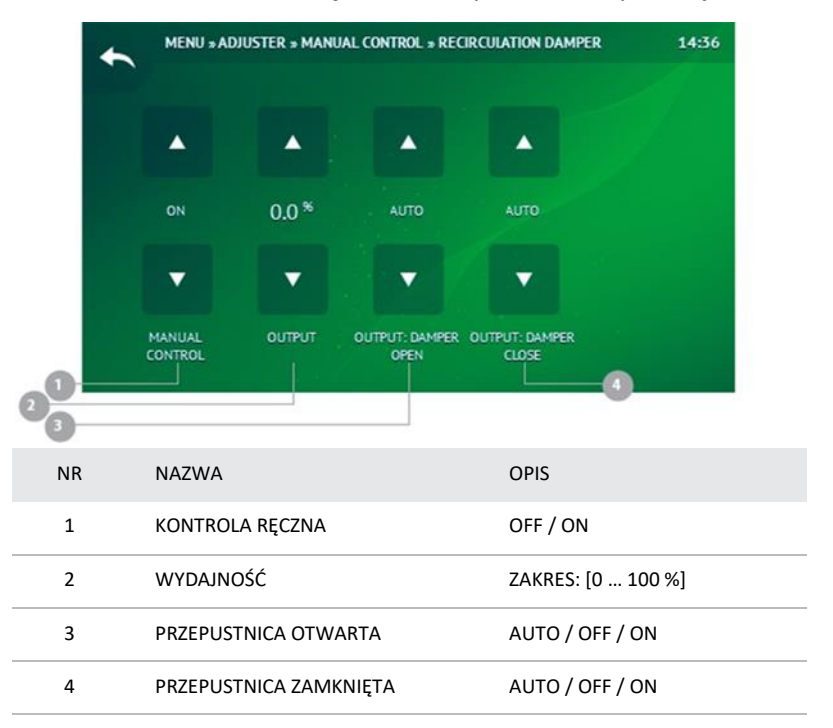

#### 5.2.14.3.7. Przepustnica na czerpni/wyrzutni

Menu » Nastawa » Kontrola ręczna » Przepustnica na czerpni/wyrzutni

| NR | NAZWA           | OPIS              |
|----|-----------------|-------------------|
| 1  | KONTROLA RĘCZNA | OFF / ON          |
| 2  | WYDAJNOŚĆ       | ZAKRES: [0 100 %] |
| 3  | ZASILANIE       | AUTO / OFF / ON   |

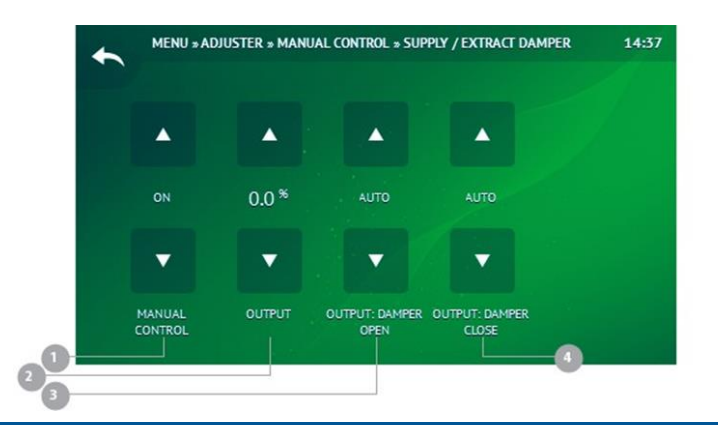

#### 5.2.14.3.8. BYPASS

Menu » Nastawa » Kontrola ręczna » Bypass

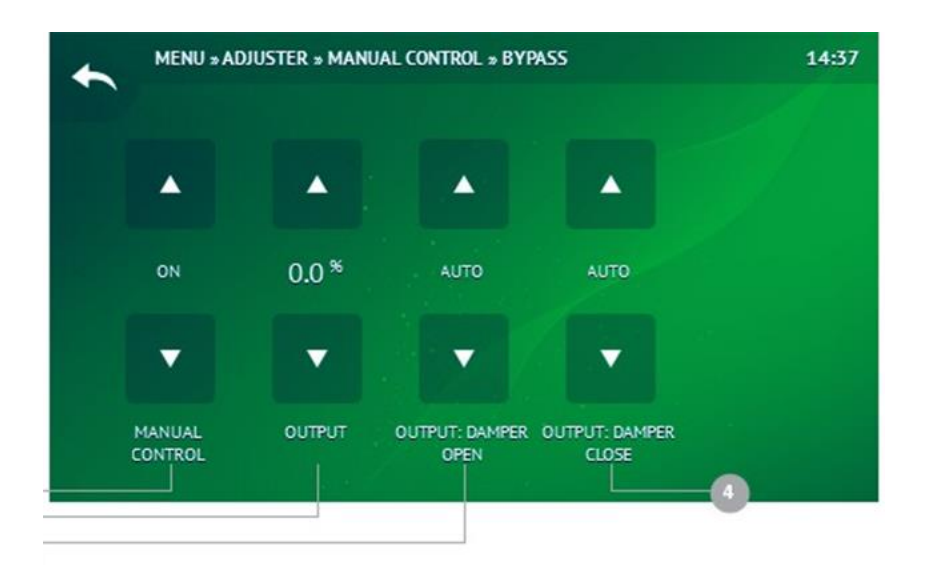

#### 5.2.14.3.9. Rotor

Menu » Nastawa » Kontrola ręczna » Rotor

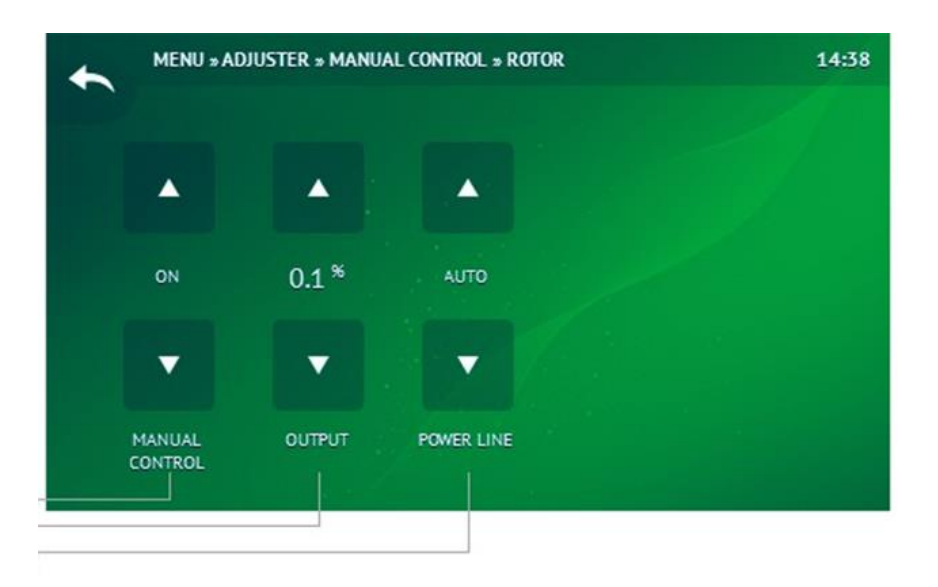

| NR | NAZWA           | OPIS              |
|----|-----------------|-------------------|
| 1  | KONTORLA RĘCZNA | OFF / ON          |
| 2  | WYDAJNOŚĆ       | ZAKRES: [0 100 %] |
| 3  | ZASILANIE       | AUTO / OFF / ON   |
| 4  | REZERWA         | AUTO / OFF / ON   |

| NR | NAZWA                  | OPIS              |
|----|------------------------|-------------------|
| 1  | KONTORLA RĘCZNA        | OFF / ON          |
| 2  | WYDAJNOŚĆ              | ZAKRES: [0 100 %] |
| 3  | PRZEPUSTNICA OTWARTA   | AUTO / OFF / ON   |
| 4  | PRZEPUSTNICA ZAMKNIĘTA | AUTO / OFF / ON   |

#### 5.2.14.3.10. Chłodnica freonowa

Menu » Nastawa » Kontrola ręczna » Klapa przeciwpożarowa

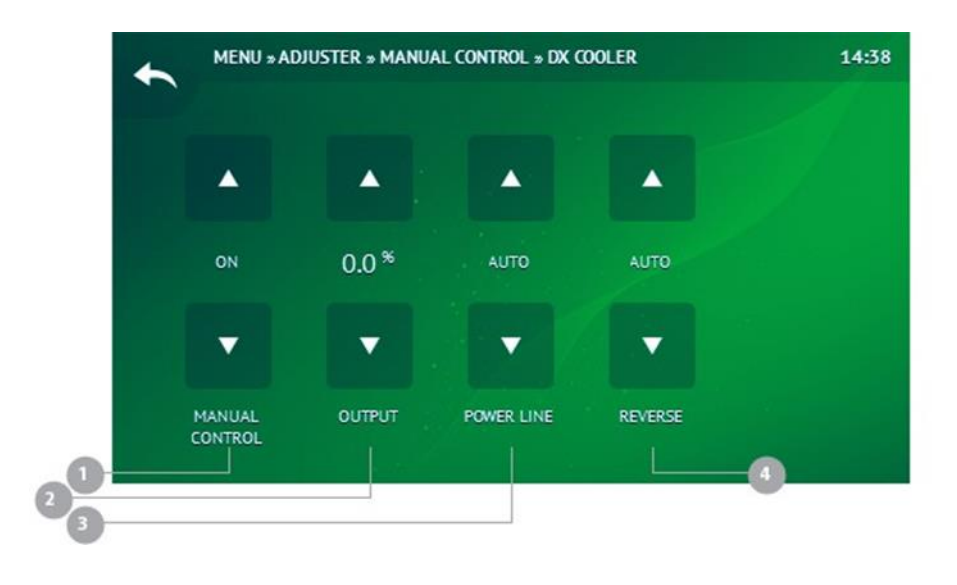

#### 5.2.14.3.11. Inne

Menu » Nastawa » Kontrola ręczna » Inne

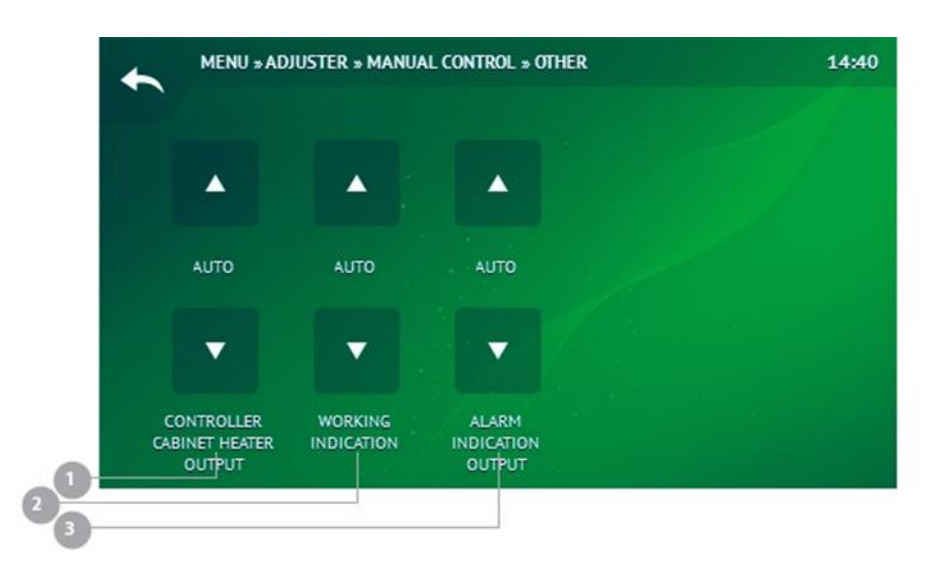

| NR | NAZWA           | OPIS              |
|----|-----------------|-------------------|
| 1  | KONTROLA RĘCZNA | OFF / ON          |
| 2  | WYDAJNOŚĆ       | ZAKRES: [0 100 %] |
| 3  | KLAPA OTWARTA   | AUTO / OFF / ON   |
| 4  | KLAPA ZAMKNIĘTA | AUTO / OFF / ON   |

| NR | NAZWA                 | OPIS            |
|----|-----------------------|-----------------|
| 1  | OGRZEWANIE AUTOMATYKI | AUTO / OFF / ON |
| 2  | WSKAZANIE PRACY       | AUTO / OFF / ON |
| 3  | WSKAZANIE ALARMU      | AUTO / OFF / ON |

#### 5.2.14.4. Status Menu » Nastawa » Status

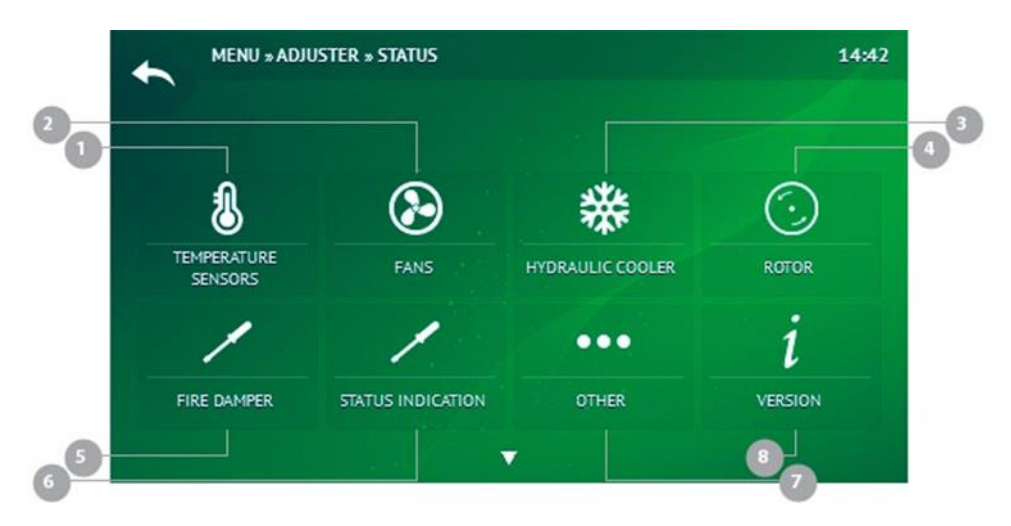

| IR | IKONA | NAZWA                 |
|----|-------|-----------------------|
| 1  | 3     | CZUJNIKI TEMPERATURY  |
| 2  |       | WENTYLATORY           |
| 3  | 業     | CHŁODNICA WODNA       |
| 4  |       | ROTOR                 |
| 5  | 1     | KLAPA PRZECIWPOŻAROWA |
| 6  | 1     | STATUS                |
| 7  | •••   | INNE                  |
|    |       |                       |

#### 5.2.14.4.1. Czujniki temperatury

Menu » Nastawa » Status » Czujniki temperatury

| NR | IKONA       | NAZWA                        | OPIS |
|----|-------------|------------------------------|------|
| 1  |             | WYMAGANE POWIETRZE NAWIEWANE | [°C] |
| 2  |             | POWIETRZE NAWIEWANE          | [°C] |
| 3  |             | POWIETRZE WYRZUCANE          | [°C] |
| 4  |             | POWIETRZE WYCIĄGANE          | [°C] |
| 5  |             | POWIETRZE ZEWNĘTRZNE         | [°C] |
| 6  | <i>}</i> }} | NAGRZEWNICA WODNA            | [°C] |
| 7  | <u>}}}</u>  | NAGRZEWNICY WSTĘPNA WODNA    | [°C] |
| 8  | 袾           | CHŁODNICA WODNA              | [°C] |
| 9  | 1           | SKRZYNKA AUTOMATYKI          | [°C] |

#### 5.2.14.4.2. Wentylatory

Menu » Nastawa » Status » Wentylatory

| NR | IKON<br>A         | NAZWA                                     | OPIS                 |
|----|-------------------|-------------------------------------------|----------------------|
| 1  |                   | WENTYLATOR NAWIEWNY                       | ZAKRES [0100%]       |
| 2  |                   | WENTYLATOR WYCIĄGOWY                      | ZAKRES [0100%]       |
| 3  | 4                 | ZASILANIE                                 | AKTYWNE / NIEAKTYWNE |
| 4  | $\mathbf{\nabla}$ | ZABEZPIECZENIE WENTYLATORA<br>NAWIEWNEGO  | AKTYWNE / NIEAKTYWNE |
| 5  | $\mathbf{\nabla}$ | ZABEZPIECZENIE WENTYLATORA<br>WYCIĄGOWEGO | AKTYWNE / NIEAKTYWNE |
| 6  |                   | PRESOSTAT FILTRA NAWIEWNEGO               | AKTYWNE / NIEAKTYWNE |
| 7  |                   | PRESOSTAT FILTRA WYCIĄGOWEGO              | AKTYWNE / NIEAKTYWNE |

#### 5.2.14.4.3 Chłodnica wodna

Menu » Nastawa » Status » Chłodnica wodna

| NR | NAZWA              | OPIS                 |
|----|--------------------|----------------------|
| 1  | WYDAJNOŚĆ          | ZAKRES [0100%]       |
| 2  | POMPA CYRKULACYJNA | AKTYWNE / NIEKATYWNE |

#### 5.2.14.4.4. Rotor

Menu » Nastawa » Status » Rotor

| NR | IKONA | NAZWA     | OPIS                 |
|----|-------|-----------|----------------------|
| 1  |       | WYDAJNOŚĆ | ZAKRES [0100%]       |
| 3  | 4     | ZASILANIE | AKTYWNE / NIEAKTYWNE |
| 4  |       | PRĘDKOŚĆ  | ZAKRES: [0 100 RPM]  |

#### 5.2.14.4.5. Klapa przeciwpożarowa

Menu » Nastawa » Status » Klapa przeciwpożarowa

| NR | NAZWA              | OPIS                 |  |
|----|--------------------|----------------------|--|
| 1  | POZYCJA            | ZAKRES [0100%]       |  |
| 2  | WEJŚCIE: OTWARTE   | AKTYWNE / NIEAKTYWNE |  |
| 3  | WEJŚCIE: ZAMKNIĘTE | AKTYWNE / NIEAKTYWNE |  |
| 4  | WYJŚCIE: OTWARTE   | AKTYWNE / NIEAKTYWNE |  |
| 5  | WYJŚCIE: ZAMKNIĘTE | AKTYWNE / NIEAKTYWNE |  |

#### 5.2.14.4.6. Wskazanie statusu

Menu » Nastawa » Status » Wskazanie statusu

| NR | IKONA | NAZWA     | OPIS                 |
|----|-------|-----------|----------------------|
| 1  |       | WYDAJNOŚĆ | AKTYWNE / NIEAKTYWNE |
| 3  |       | ZASILANIE | AKTYWNE / NIEAKTYWNE |

#### 5.2.14.4.7. Inne

Menu » Nastawa » Status » Inne

| NR | NAZWA                          | OPIS                 |
|----|--------------------------------|----------------------|
| 1  | ZABEZPIECZENIE PRZECIWPOŻAROWE | AKTYWNE / NIEAKTYWNE |
| 2  | PRZEŁĄCZNIK TRYBU              | AKTYWNE / NIEAKTYWNE |
| 3  | PRESOSTAT                      | AKTYWNE / NIEAKTYWNE |
| 4  | OGRZEWNIAE AUTOMATYKI          | AKTYWNE / NIEAKTYWNE |

#### 5.2.14.4.8. Wersja

Menu » Nastawa » Status » Inne

| NR | IKONA | OPIS                  |
|----|-------|-----------------------|
| 1  | i     | MODUŁ EX1             |
| 2  | i     | MODUŁ EX2             |
| 3  | i     | MODUŁ KOMUNIKACYJNY   |
| 4  | i     | WERSJA OPROGRAMOWANIA |
| 5  | i     | WERSJA KONFIGURACJI   |

#### 5.2.14.4.9. Nagrzewnica

Menu » Nastawa » Status » Nagrzewnica

| NR | IKONA             | NAZWA                          | OPIS                 |
|----|-------------------|--------------------------------|----------------------|
| 1  |                   | WYJŚCIE                        | AKTYWNE / NIEAKTYWNE |
| 3  | 4                 | ZASILANIE                      | AKTYWNE / NIEAKTYWNE |
| 4  | $\mathbf{\nabla}$ | ZABEZPIECZENIE RĘCZNE          | AKTYWNE / NIEAKTYWNE |
| 5  | $\mathbf{\nabla}$ | ZABEZPIECZENIE<br>AUTOMATYCZNE | AKTYWNE / NIEAKTYWNE |

#### 5.2.14.4.10. Nagrzewnica wstępna

Menu » Nastawa » Status » Nagrzewnica wstępna

| NR | IKONA             | NAZWA                       | OPIS                 |
|----|-------------------|-----------------------------|----------------------|
| 1  |                   | WYJŚCIE                     | AKTYWNE / NIEAKTYWNE |
| 3  | 4                 | ZASILANIE                   | AKTYWNE / NIEAKTYWNE |
| 4  | $\Diamond$        | ZABEZPIECZENIE RĘCZNE       | AKTYWNE / NIEAKTYWNE |
| 5  | $\mathbf{\nabla}$ | ZABEZPIECZENIE AUTOMATYCZNE | AKTYWNE / NIEAKTYWNE |

#### Menu » Nastawa » Status » Przepustnica recyrkulacji

| NR | NAZWA              | OPIS                 |
|----|--------------------|----------------------|
| 1  | POZYCJA            | ZAKRES [0100%]       |
| 2  | WEJŚCIE: OTWARTE   | AKTYWNE / NIEAKTYWNE |
| 3  | WEJŚCIE: ZAMKNIĘTE | AKTYWNE / NIEAKTYWNE |
| 4  | WYJŚCIE: OTWARTE   | AKTYWNE / NIEAKTYWNE |
| 5  | WYJŚCIE: ZAMKNIĘTE | AKTYWNE / NIEAKTYWNE |

#### 5.2.14.4.11. Przepustnica Bypass

Menu » Nastawa » Status » Przepustnica Bypass

| NR | NAZWA              | OPIS                 |
|----|--------------------|----------------------|
| 1  | POZYCJA            | ZAKRES [0100%]       |
| 2  | WEJŚCIE: OTWARTE   | AKTYWNE / NIEAKTYWNE |
| 3  | WEJŚCIE: ZAMKNIĘTE | AKTYWNE / NIEAKTYWNE |
| 4  | WYJŚCIE: OTWARTE   | AKTYWNE / NIEAKTYWNE |
| 5  | WYJŚCIE: ZAMKNIĘTE | AKTYWNE / NIEAKTYWNE |

#### 5.2.14.4.13. Przepustnica na czerpni/wyrzutni

Menu » Nastawa » Status » Przepustnica na czerpni/wyrzutni

| NR | NAZWA              | OPIS                 |
|----|--------------------|----------------------|
| 1  | POZYCJA            | ZAKRES [0100%]       |
| 2  | WEJŚCIE: OTWARTE   | AKTYWNE / NIEAKTYWNE |
| 3  | WEJŚCIE: ZAMKNIĘTE | AKTYWNE / NIEAKTYWNE |

#### 5.2.14.4.14. Chłodnica freonowa

Menu » Nastawa » Status » Chłodnica freonowa

| NR | NAZWA                                 | OPIS                 |
|----|---------------------------------------|----------------------|
| 1  | REZERWA                               | AKTYWNE / NIEAKTYWNE |
| 2  | ZABEZPIECZENIE CHŁODNICY<br>FREONOWEJ | AKTYWNE / NIEAKTYWNE |
| 3  | ZASILANIE                             | AKTYWNE / NIEAKTYWNE |

#### 5.2.14.4.12. Przepustnica recyrkulacji

#### 5.2.14.4.15. Czujniki

Menu » Nastawa » Status » Czujniki

| NR | NAZWA                     | OPIS                   |
|----|---------------------------|------------------------|
| 1  | POWIETRZE NAWIEWANE       | %OP_FAILURE% / %OP_OK% |
| 2  | POWIETREZE WYCIĄGNE       | %OP_FAILURE% / %OP_OK% |
| 3  | POWIETRZE WYRZUCANE       | %OP_FAILURE% / %OP_OK% |
| 4  | POWIETRZE ZEWNĘTRZNE      | %OP_FAILURE% / %OP_OK% |
| 5  | NAGRZEWNICA WODNA         | %OP_FAILURE% / %OP_OK% |
| 6  | NAGRZEWNICA WSTĘPNA WODNA | %OP_FAILURE% / %OP_OK% |
| 7  | CHŁODNICA WODNA           | %OP_FAILURE% / %OP_OK% |
| 8  | SAUTOMATYKA               | %OP_FAILURE% / %OP_OK% |

**5.2.14.5. Zapisz ustawienia** Menu » Nastawa » Zapisz ustawienia

#### 5.2.14.6. Wyloguj Menu » Nastawa » Wyloguj

#### 5.2.15. Serwis

Menu » Serwis

| NR | IKONA                          | NAZWA            |
|----|--------------------------------|------------------|
| 1  | ×                              | GŁÓWNE           |
| 2  |                                | WENTYLATOR       |
| 3  | ×                              | PRZEPUTNICE      |
| 4  | $\langle \! \times \! \rangle$ | WYMIENNIK CIEPŁA |
| 5  | )))                            | NAGRZEWNICE      |
| 6  | *                              | CHŁODNICE        |

| 7  | ×              | WYJŚCIA CYFROWE      |
|----|----------------|----------------------|
| 8  | ×              | CZUJNIKI             |
| 9  | (( <b>●</b> )) | KOMUNIKACJA          |
| 10 | ***            | HASŁA                |
| 11 | ¢°             | USTAWIENIA FABRYCZNE |
| 12 | <u></u>        | ZAPISZ USTAWIENIA    |
| 13 | $\leftarrow$   | WYLOGUJ              |

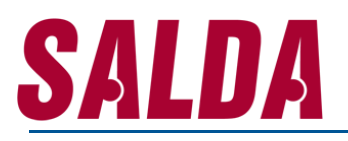

#### 5.2.15.1. Główne

Menu » Serwis » Główne

| NR | IKONA      | NAZWA                                |
|----|------------|--------------------------------------|
| 1  | >6         | BLOKADA SYSTEMU                      |
| 2  | 8          | KONTROLA TEMPERATURY POWIETRZA       |
| 3  | 8          | ZABEZPIECZENIE TEMPERATURY POWIETRZA |
| 4  |            | PRZEŁĄCZANIE SYSTEMU                 |
| 5  |            | PRZEŁĄCZANIE PRĘDKOŚCI WENTYLATORA   |
| 6  | 222        | ZABEZPIECZENIE FILTRÓW               |
| 7  |            | ZABEZPIECZENIE POŻAROWE              |
| 8  | <u>}}}</u> | OGRZEWANIE SEKCJI AUTOMATYKI         |
| 9  | CO2        | REDUKCJA STĘŻENIA CO2                |
| 10 | 555        | OKAP KUCHENNY                        |
| 11 | $\oplus$   | KALIBRACJA                           |

#### 5.2.15.1.2. Kontrola temperatury powietrza

Menu » Serwis » Główne » Kontrola temperatury powietrza

| NR | NAZWA                             | OPIS              |
|----|-----------------------------------|-------------------|
| 1  | TYP KONTROLI                      | NAWIEW / WYCIĄG   |
| 2  | KOMPENSACJA TEMPERATURY POWIETRZA | ZAKRES: [0 100 %] |

#### 5.2.15.1.3. Zabezpieczenie temperatury powietrza

Menu » Serwis » Główne » Zabezpieczenie temperatury powietrza

| NR | NAZWA                                           | OPIS                        |
|----|-------------------------------------------------|-----------------------------|
| 1  | MINIMALNA TEMPERATURA<br>POWIETRZA NAWIEWANEGO  | ZAKRES: [0 20 °C]           |
| 2  | MAKSYMALNA TEMPERATURA<br>POWIETRZA NAWIEWANEGO | ZAKRES: [20 60 °C]          |
| 3  | LIMIT CZASOWY                                   | ZAKRES: [0 1000 SEKUND]     |
| 4  | ALARM                                           | POKAŻ ALARM / WYŁACZ SYSTEM |

#### 5.2.15.1.4. Przełączanie systemu

Menu » Serwis » Główne » Przełączanie systemu

| NR | NAZWA | OPIS                       |
|----|-------|----------------------------|
| 1  | ТҮР   | BRAK / PULSACYJNE / ON/OFF |

#### 5.2.15.1.1 Blokada systemu

Menu » Serwis » Główne » Blokada systemu

| NR | NAZWA                         | OPIS                  |
|----|-------------------------------|-----------------------|
| 1  | BLOKOWANIE SYSTEMU            | AKTYWNE / NIEKATYWNE  |
| 2  | BLOKOWANIE TRYBU STANDBY      | AKTYWNE / NIEKATYWNE  |
| 3  | MAKSYMALNY CZAS TRYBU STANDBY | ZAKRES: [0 500 MINUT] |

#### 5.2.15.1.5. Przełączanie prędkości wentylatorów

Menu » Serwis » Główne » Przełączanie prędkości wentylatorów

| NR | NAZWA                | OPIS                       |
|----|----------------------|----------------------------|
| 1  | ТҮР                  | BRAK / PULSACYJNE / ON/OFF |
| 2  | WENTYLATOR NAWIEWNY  | ZAKRES: [0 100 %]          |
| 3  | WENTYLATOR WYCIĄGOWY | ZAKRES: [0 100 %]          |

#### 5.2.15.1.6. Zabezpieczenie filtrów

Menu » Serwis » Główne » Przełączanie prędkości wentylatorów

| NR | NAZWA             | OPIS                                     |
|----|-------------------|------------------------------------------|
| 1  | PRESOSTAT FILTRÓW | STOP / NAWIEW / WYCIĄG / NAWIEW I WYCIĄG |
| 2  | PRZERWA           | ZAKRES: [0 100 SEKUND]                   |

#### 5.2.15.1.8. Ogrzewanie sekcji automatyki

Menu » Serwis » Główne » Ogrzewanie sekcji automatyki

| NR | NAZWA                      | OPIS                                    |
|----|----------------------------|-----------------------------------------|
| 1  | OGRZEWNIE SECJI AUTOMATYKI | WŁACZONE / WYŁĄCZONE                    |
| 2  | KONTROLA TEMPERATURY       | PRZEZ WENTYLATOR / PRZEZ<br>NAGRZEWNICĘ |
| 3  | TEMPERATURA USTAWIONA      | ZAKRES: [1 20 °C]                       |

#### 5.2.15.1.9. Redukcja stężenia CO<sub>2</sub>

Menu » Serwis » Główne » Redukcja stężenia CO<sub>2</sub>

| NR | NAZWA                                                                           | OPIS                 |
|----|---------------------------------------------------------------------------------|----------------------|
| 1  | REDUKCJA STĘŻENIA CO2                                                           | WŁĄCZONE / WYŁĄCZONE |
| 2  | STĘŻENIE USTAWIONE                                                              | ZAKRES: [0 1000 PPM] |
| 3  | DOPUSZCZALNA RÓZNICA STĘŻENIA CO₂ PO-<br>MIĘDZY WARTOŚCIA USTAWIONĄ A ZMIERZONĄ | ZAKRES: [0 1000 PPM] |

#### 5.2.15.1.10. Okap kuchenny

Menu » Serwis » Główne » Okap kuchenny

| NR | NAZWA                               | OPIS                 |
|----|-------------------------------------|----------------------|
| 1  | WYŚWIETL ALARMY NA OKAPIE KUCHENNYM | WŁĄCZONE / WYŁĄCZONE |

#### 5.2.15.1.11. Kalibracja

Menu » Serwis » Główne » Kalibracja

| IR | NAZWA                     |
|----|---------------------------|
| 1  | PRZEPUSTNICA BYPASS       |
| 2  | PRZEPUSTNICA RECYRKULACJI |
| 3  | CIŚNIENIE                 |

#### 5.2.15.2. Wentylatory

Menu » Serwis » Wentylatory

| NR | IKONA | NAZWA                          |
|----|-------|--------------------------------|
| 1  | 1     | KONTROLA PRĘDKOŚCI WENTYLATORA |
| 2  | 1     | NAPIĘCIE WENTYLATORÓW          |
| 3  |       | ZABEZPIECZENIE WENTYLATORÓW    |

#### 5.2.15.2. Kontrola prędkości wentylatora

Menu » Serwis » Kontrola prędkości wentylatora

| NR | NAZWA                     | OPIS                                |
|----|---------------------------|-------------------------------------|
| 1  | STAŁE PRZEPLYWY POWIETRZA | TAK / NIE                           |
| 2  | TYP KONTROLI              | PROCENTOWE / CIŚNIENIOWE / PRZEPŁYW |
| 3  | NAWIEW – K FACTOR         | ZAKRES: [0 1000]                    |
| 4  | WYCIĄG – K FACTOR         | ZAKRES: [0 1000]                    |
| 5  | MAKSYMALNY PRZEPŁYW       | ZAKRES: [0 1000 m³/h]               |
| 6  | MAKSYMALNE CIŚNIENIE      | ZAKRES: [0 10000 Pa]                |

#### 5.2.15.2.2. Napięcie wentylatorów

Menu » Serwis » Napięcie wentylatorów

| NR | NAZWA               | OPIS             |
|----|---------------------|------------------|
| 1  | MINIMALNE NAPIECIE  | ZAKRES: [0 10 V] |
| 2  | MAKSYMALNE NAPIĘCIE | ZAKRES: [0 10 V] |

#### 5.2.15.2.3. Zabezpieczenie wentylatorów

Menu » Serwis » Zabezpieczenie wentylatorów

| NR | NAZWA                                     | OPIS                    |
|----|-------------------------------------------|-------------------------|
| 1  | ZABEZPIECZENIE NA PODSTAWIE OBROTÓW       | WŁĄCZONE / WYŁĄCZONE    |
| 2  | ТАСНО                                     | ZAKRES: [1 10 RMP]      |
| 3  | ZABEZPIECZENIE CISNIENIOWE                | WŁACZONE / WYŁĄCZONE    |
| 4  | CZAS ZABEZPIECZENIE CIŚNIENIOWEGO         | ZAKRES: [0 1000 SEKUND] |
| 5  | ZABEZPIECZENIE – KOMINEK                  | WŁĄCZONE / WYŁĄCZONE    |
| 6  | ZMNIEJSZENIE PRZEPŁYWY WEDŁUG TEMPERATURY | WŁĄCZONE / WYŁĄCZONE    |

#### 5.2.15.3. Przepustnice

Menu » Serwis » Przepustnice

| NR | NAZWA                              |
|----|------------------------------------|
| 1  | PRZEPUSTNICA NA CZERPNI / WYRZUTNI |
| 2  | PRZEPUSTNICA RECYRKULACJI          |
| 3  | KALAP PRZECIPOŻAROWA               |

#### 5.2.15.3.1. Przepustnica na czerpni/wyrzutni

Menu » Serwis » Przepustnica na czerpni/wyrzutni

| NR | NAZWA         | OPIS                             |
|----|---------------|----------------------------------|
| 1  | ТҮР           | BRAK / ON/OFF / OTWÓRZ / ZAMKNIJ |
| 2  | CZAS OTWARCIA | ZAKRES: [0 255 SEKUND]           |

#### 5.2.15.3.2. Przepustnica recyrkulacji

Menu » Serwis » Przepustnica recyrkulacji

| NR | NAZWA                        | OPIS                   |
|----|------------------------------|------------------------|
| 1  | RECYRKULACJA                 | WŁĄCZONE / WYŁĄCZONE   |
| 2  | CZAS OTWARCIA                | ZAKRES: [0 255 SEKUND] |
| 3  | RECYRKULACJA WEDŁUG USTAWIEŃ | WŁĄCZONE / WYŁĄCZONE   |

#### 5.2.15.3.3. Klapa przeciwpożarowa

Menu » Serwis » Klapa przeciwpożarowa

| NR | NAZWA                | OPIS                                         |
|----|----------------------|----------------------------------------------|
| 1  | ТҮР                  | BRAK / JEDEN OPRZEŁĄCZNIK / DWA PRZEŁĄCZNIKI |
| 2  | CZAS OTWARCIA        | ZAKRES: [0 255 SEKUND]                       |
| 3  | TEST                 | WŁACZONY / WYŁAĆZONY                         |
| 4  | CZĘSTOTLIWOŚĆ TESTÓW | ZAKRES: [1 120 DZIEŃ]                        |
| 5  | REKACJA NA ALARM     | OTWÓRZ / ZAMKNIJ                             |

#### 5.2.15.3.4. Wymiennik ciepła

Menu » Serwis » Wymiennik ciepła

| NR | IKONA                          | NAZWA                              |
|----|--------------------------------|------------------------------------|
| 1  | $\langle \! \times \! \rangle$ | ТҮР                                |
| 2  | 業                              | ZABEZPIECZENIE PRZECIWZAMROŻENIOWE |

#### 5.2.15.3.4.1. Тур

Menu » Serwis » Wymiennik ciepła » Typ

| NR | NAZWA | OPIS                          |
|----|-------|-------------------------------|
| 1  | ТҮР   | BRAK / PRZECIWPRĄDOWY / ROTOR |

#### 5.2.15.4.2. Zabezpieczenie przeciwzamrożeniowe

Menu » Serwis » Wymiennik ciepła » Zabezpieczenie przeciwzamrożeniowe

| NR | IKONA             | NAZWA          |
|----|-------------------|----------------|
| 1  |                   | AKTYWACJA      |
| 2  |                   | DEZAKTYWACJA   |
| 3  | $\mathbf{\nabla}$ | ZABEZPIECZENIA |

#### 5.2.15.4.2.1. Aktywacja

Menu » Serwis » Wymiennik ciepła » Zabezpieczenie przeciwzamrożeniowe » Aktywacja

| NR | NAZWA                              | OPIS                 |
|----|------------------------------------|----------------------|
| 1  | TEMPERATURA POWIETRZA ZEWNĘTRZNEGO | AKTYWNE / NIEKATYWNE |
| 2  | TEMPERATURA POWIETRZA ZEWNĘTRZNEGO | ZAKRES: [-400,1 °C]  |
| 3  | TEMPERATURA POWIETRZA WYRZUCANEGO  | AKTYWNE / NIEAKTYWNE |
| 4  | TEMPERATURA POWIETRZA WYRZUCANEGO  | ZAKRES: [-400,1 °C]  |
| 5  | RÓŻNICA WZGLĘDEM PUNKTU ZAMROŻENIA | AKTYWNE / NIEAKTYWNE |
| 6  | RÓŻNICA WZGLĘDEM PUNKTU ZAMROŻENIA | ZAKRES: [0 10 °C]    |
| 7  | PRESOSTAT                          | AKTYWNY / NIEKATYWNY |

#### 5.2.15.4.2.2. Deaktywacja

Menu » Serwis » Wymiennik ciepła » Zabezpieczenie przeciwzamrożeniowe » Dezaktywacja

| NR | NAZWA                            | OPIS              |
|----|----------------------------------|-------------------|
| 1  | DEAKTYWACJA – RÓŻNICA TEMPERATUR | ZAKRES: [0 10 °C] |

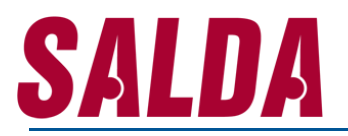

#### 5.2.15.4.2.3. Zabezpieczenia

Menu » Serwis » Wymiennik ciepła » Zabezpieczenie przeciwzamrożeniowe » Zabezpieczenia

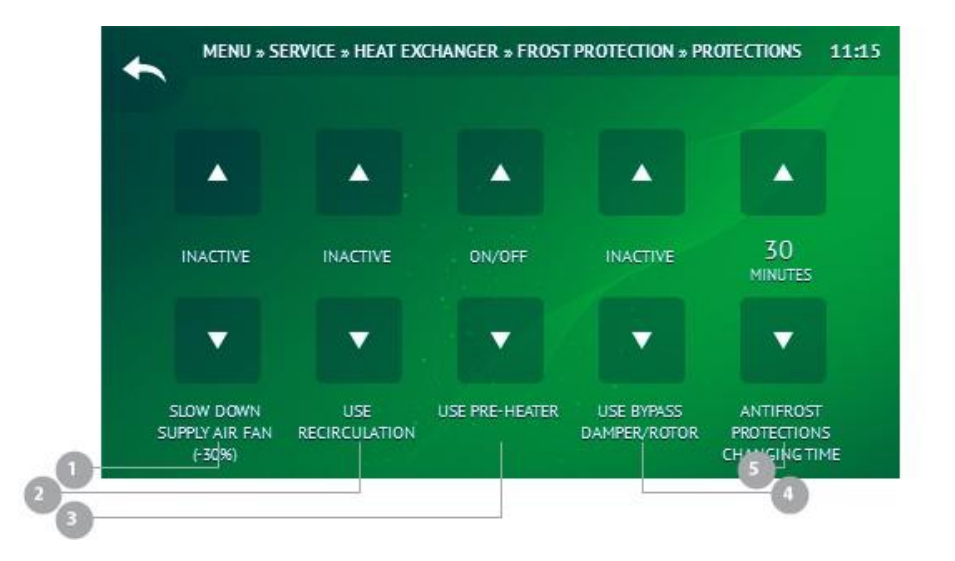

| NR | NAZWA                                                | OPIS                                  |
|----|------------------------------------------------------|---------------------------------------|
| 1  | ZMIENJSZENIE WYDATKU WENTYLATORA NAWIEWNEGO ( -30% ) | AKTYWNE / NIEAKTYWNE                  |
| 2  | RECYRKULACJA                                         | AKTYWNE / NIEAKTYWNE                  |
| 3  | NAGRZEWNICA WSTĘPNA                                  | NIEKATYWNE / ON/OFF / USTAWIONA TEMP. |
| 4  | BYPASS                                               | AKTYWNE / NIEKATYWNE                  |
| 5  | CZAS ZAMINY ZABEZPIECZENIA                           | ZAKRES: [1 600 MINUT]                 |

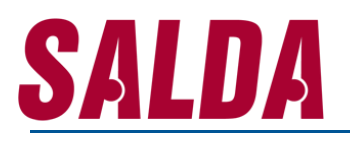

#### 5.2.15.5. Nagrzewnica

Menu » Serwis » Nagrzewnica

| NR | NAZWA            | OPIS                         |
|----|------------------|------------------------------|
| 1  | ТҮР              | BRAK / E010 / EONOFF / WODNA |
| 2  | PWM              | ZAKRES: [0 300]              |
| 3  | REAKCJA NA ALARM | ZATRZYMANIE CENTRALI / BOOST |

#### 5.2.15.5.2. Nagrzewnica wstępna

Menu » Serwis » Nagrzewnica wstępna

| NR | NAZWA                  | OPIS                         |
|----|------------------------|------------------------------|
| 1  | ТҮР                    | BRAK / E010 / EONOFF / WODNA |
| 2  | PWM                    | ZAKRES: [0 300]              |
| 3  | REAKCJA NA ALARM       | ZATRZYMANIE CENTRALI / BOOST |
| 4  | TEMPERATURA ZAMARZANIA | ZAKRES: [0 30 °C]            |

#### 5.2.15.5.3. Chłodzenie nagrzewnicy elektrycznej

Menu » Serwis » Chłodzenie nagrzewnicy elektrycznej

| NR | NAZWA           | OPIS                   |
|----|-----------------|------------------------|
| 1  | CZAS CHŁODZENIA | ZAKRES: [0 100 SEKUND] |

#### 5.2.15.5.4. Zabezpieczenie nagrzewnicy wodnej

Menu » Serwis » Nagrzewnice » Chłodzenie nagrzewnicy elektrycznej

| NR | NAZWA                                                    | OPIS                   |
|----|----------------------------------------------------------|------------------------|
| 1  | CZAS PRZYGOTOWANIA                                       | ZAKRES: [0 100 SEKUND] |
| 2  | TEMPERATURA ZAMARZANIA                                   | ZAKRES: [-30 10 °C]    |
| 3  | MINIMALNA TEMPERATURA WODY<br>POWRACAJĄCEJ Z NAGRZEWNICY | ZAKRES: [-30 10 °C]    |
| 4  | OKRES TESTU                                              | ZAKRES: [1 30 DNI]     |

#### 5.2.15.6. Chłodnice

Menu » Serwis » Chłodnice

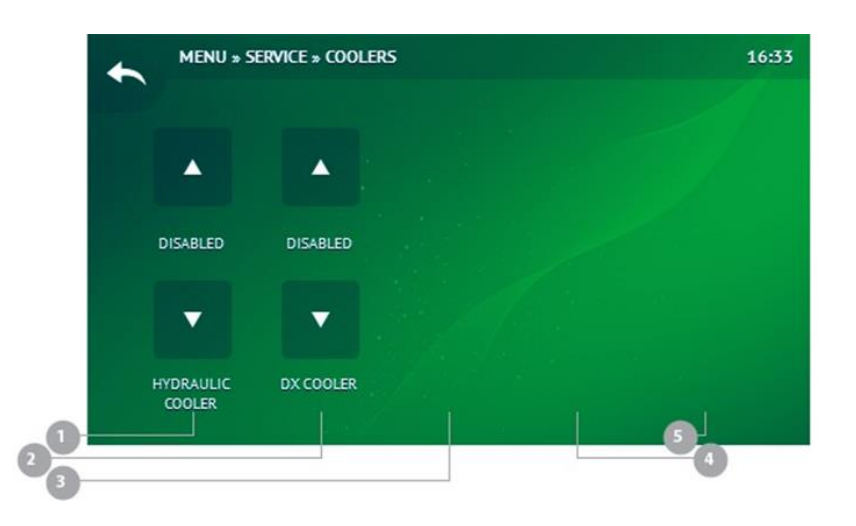

| NR | NAZWA                                     | OPIS                 |
|----|-------------------------------------------|----------------------|
| 1  | CHŁODNICA WODNA                           | WŁĄCZONE / WYŁĄCZONE |
| 2  | TEMPERATURA ZAMARZANIA                    | ZAKRES: [-30 10 °C]  |
| 3  | CHŁODNICA FREONOWA                        | WŁĄCZONA / WYŁĄCZONA |
| 4  | MINIMALNY CZAS WYŁĄCZENIA CHŁODNIY WODNEJ | ZAKRES: [1 30 MINUT] |
| 5  | GRZANIE                                   | WŁĄCZONE / WYŁĄCZONE |

# <u>Salda</u>

#### 5.2.15.7. WEJŚCIA CYFROWE

Menu » Serwis » Wejścia cyfrowe

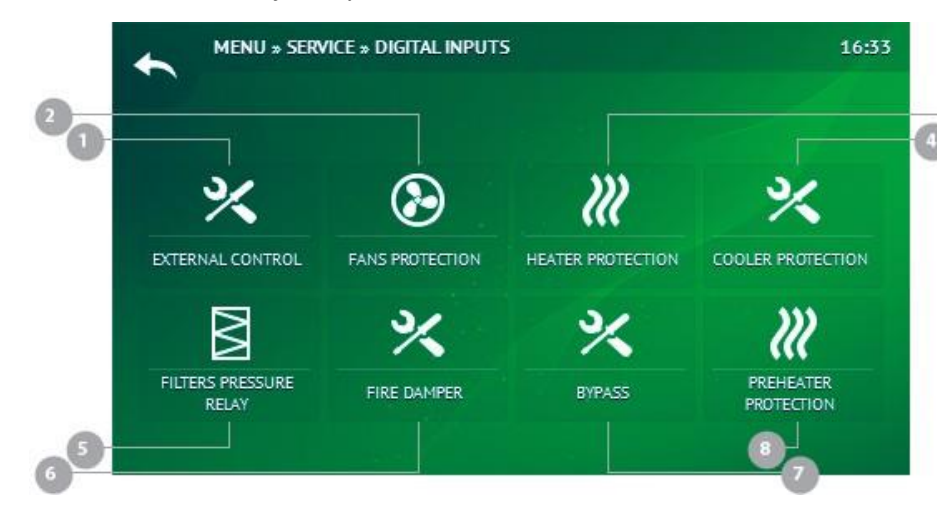

| NR | IKONA                    | OPIS                                |
|----|--------------------------|-------------------------------------|
| 1  | ×                        | KONTROLA ZEWNĘTRZNA                 |
| 2  |                          | ZABEZPIECZENIE WENTYLATORÓW         |
| 3  | <i>}}}</i>               | ZABEZPIECZENIE NAGRZEWNIC           |
| 4  | ×                        | ZABEZPIECZENIE CHŁODNICY            |
| 5  | $\square$                | PRESTOSTAT FILTRÓW                  |
| 6  | ×                        | KLAPA PRZECIPOŻAROWA                |
| 7  | $\langle \times \rangle$ | WYMIENNIK CIEPŁA                    |
| 8  | )))                      | ZABEZPIECZENIA NAGRZEWNICY WSTĘPNEJ |
|    |                          |                                     |

#### 5.2.15.7.1. Kontrola zewnętrzna

Menu » Serwis » Wejścia cyfrowe » Kontrola zewnętrzna

| NR | NAZWA                               | OPIS    |
|----|-------------------------------------|---------|
| 1  | ZABEZPIECZENIE POŻAROWE             | NO / NC |
| 2  | PRZEŁĄCZANIE TRYBU                  | NO / NC |
| 3  | PRZEŁĄCZANIE PRĘDKOŚCI WENTYLATORÓW | NO / NC |
| 4  | ZABEZPIECZENIE KOMINKA              | NO / NC |

#### 5.2.15.7.2. Zabezpieczenie wentylatorów

Menu » Serwis » Wejścia cyfrowe » Zabezpieczenie wentylatorów

| NR | NAZWA                       | OPIS    |
|----|-----------------------------|---------|
| 1  | ZABEZPIECZENIE RĘCZNE       | NO / NC |
| 2  | ZABEZPIECZENIE AUTOMATYCZNE | NO / NC |

#### 5.2.15.7.3. Zabezpieczenie nagrzewnicy

Menu » Serwis » Wejścia cyfrowe » Zabezpieczenie nagrzewnicy

| NR | NAZWA                       | OPIS    |
|----|-----------------------------|---------|
| 1  | ZABEZPIECZENIE RĘCZNE       | NO / NC |
| 2  | ZABEZPIECZENIE AUTOMATYCZNE | NO / NC |

#### 5.2.15.7.4. Zabezpieczenie chłodnicy

Menu » Serwis » Wejścia cyfrowe » Zabezpieczenie chłodnicy

| NR | NAZWA                   | OPIS    |
|----|-------------------------|---------|
| 1  | ZABEZPIECZENIE CHŁODNCY | NO / NC |

#### 5.2.15.7.5. Presostat filtrów

Menu » Serwis » Wejścia cyfrowe » Presostat filtrów

| NR | NAZWA           | OPIS    |
|----|-----------------|---------|
| 1  | FILTR NAWIEWNY  | NO / NC |
| 2  | FILTR WYCIĄGOWY | NO / NC |

#### 5.2.15.7.6. Klapa przeciwpożarowa

Menu » Serwis » Wejścia cyfrowe » Klapa przeciwpożarowa

| NR | NAZWA   | OPIS    |
|----|---------|---------|
| 1  | OTWÓRZ  | NO / NC |
| 2  | ZAMKNIJ | NO / NC |

#### 5.2.15.7.7. Wymiennik ciepła

Menu » Serwis » Wejścia cyfrowe » Wymiennik ciepła

| NR | NAZWA          | OPIS    |
|----|----------------|---------|
| 1  | PRESOSTAT      | NO / NC |
| 2  | ZAMKNIJ BYPASS | NO / NC |

#### 5.2.15.7.8. Zabezpieczenie nagrzewnicy wstępnej

Menu » Serwis » Wejścia cyfrowe » Zabezpieczenie nagrzewnicy wstępnej

| NR | NAZWA                       | OPIS    |
|----|-----------------------------|---------|
| 1  | ZABEZPIECZENIE RĘCZNE       | NO / NC |
| 2  | ZABEZPIECZENIE AUTOMATYCZNE | NO / NC |

#### 5.2.15.8. Czujniki

Menu » Serwis » Czujniki

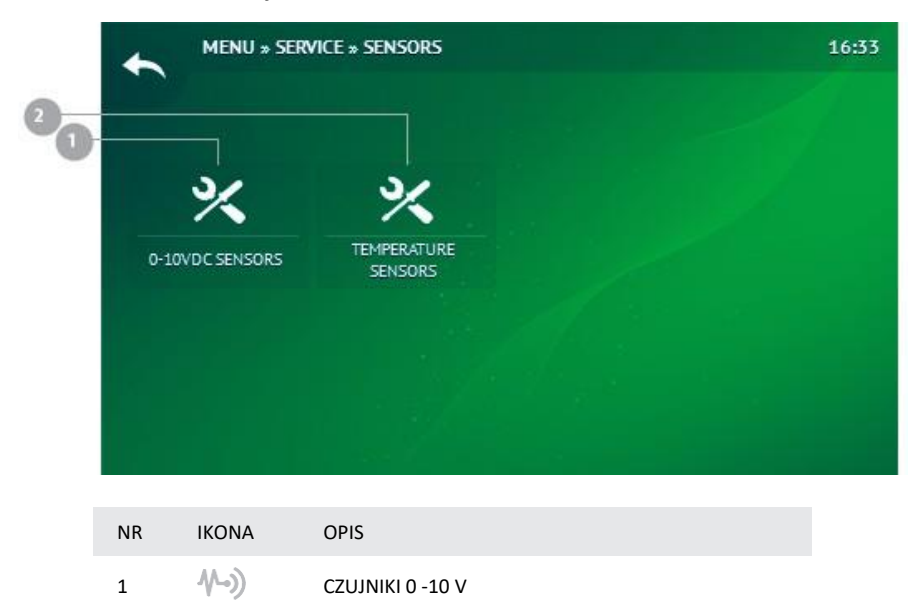

| <sub>2</sub> ∿-j |  |
|------------------|--|
| ۷ ۲              |  |

#### 5.2.15.8.1. Czujniki 0-10 V

Menu » Serwis » Czujniki » Czujniki 0-10 V

| NR | IKONA | OPIS                 |
|----|-------|----------------------|
| 1  | ₩-))  | CZUJNIKI POWIETRZA 1 |
| 2  | ₩->)  | CZUJNIKI POWIETRZA 2 |

#### 5.2.15.8.1.1. Czujnik powietrza 1

Menu » Serwis » Czujniki » Czujniki 0-10 V » Czujnik powietrza 1

| NR | NAZWA          | OPIS                                                                                                    |
|----|----------------|----------------------------------------------------------------------------------------------------|
| 1  | TYP CZUJNIK    | BRAK / WILGOTNOŚĆ NAWIEWU / WILGOTNOŚĆ<br>WYCIĄGU / STĘŻENIE CO₂ (WYCIĄG) / CIŚNIENIE<br>W KANALE NAWIEWNYM |
| 2  | MINIMALNE PPM  | ZAKRES: [0 200 PPM]                                                                                         |
| 3  | MAKSYMALNE PPM | ZAKRES: [0 2000 PPM]                                                                                        |

#### 5.2.15.8.1.1. Czujnik powietrza 2

Menu » Serwis » Czujniki » Czujniki 0-10 V » Czujnik powietrza 2

| NR | NAZWA          | OPIS                                                                                                    |
|----|----------------|----------------------------------------------------------------------------------------------------|
| 1  | TYP CZUJNIK    | BRAK / WILGOTNOŚĆ NAWIEWU / WILGOTNOŚĆ<br>WYCIĄGU / STĘŻENIE CO2 (WYCIĄG) / CIŚNIENIE W<br>KANALE NAWIEWNYM |
| 2  | MINIMALNE PPM  | ZAKRES: [0 200 PPM]                                                                                         |
| 3  | MAKSYMALNE PPM | ZAKRES: [0 2000 PPM]                                                                                        |

#### 5.2.15.8.2. Czujniki temperatury

Menu » Serwis » Czujniki » Czujniki temperatury

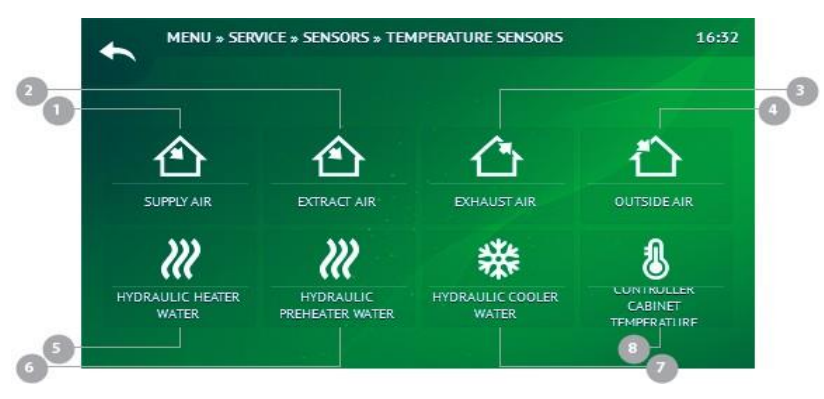

| NR | IKONA | NAZWA                | OPIS |
|----|-------|----------------------|------|
| 1  |       | POWIETRZE NAWIEWANE  | [°C] |
| 2  |       | POWIETRZE WYRZUCANE  | [°C] |
| 3  |       | POWIETRZE WYCIĄGANE  | [°C] |
| 4  |       | POWIETRZE ZEWNĘTRZNE | [°C] |

| 5 | <i>}}}</i> | NAGRZEWNICA WODNA         | [°C] |
|---|------------|---------------------------|------|
| 6 | <i>}}}</i> | NAGRZEWNICY WSTĘPNA WODNA | [°C] |
| 7 | 業          | CHŁODNICA WODNA           | [°C] |
| 8 | 8          | SEKCJA AUTOMATYKI         | [°C] |

BRAK / ZATRZYMANIE URZĄDZENIA / TRYB AWARYJNY

#### 5.2.15.8.2.1. Powietrze nawiewane

Menu » Serwis » Czujniki » Czujniki temperatury » Powietrze nawiewane

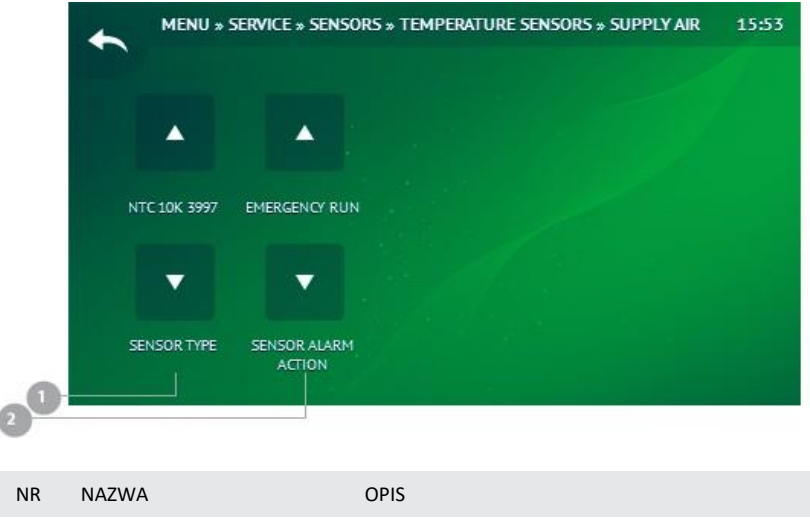

| 1 | TYP CZUJNIK              | BRAK / REMOTE / NTC 10K 3997                  |
|---|--------------------------|-----------------------------------------------|
| 2 | REKACJA NA BŁAD CZUJNIKA | BRAK / ZATRZYMANIE URZADZENIA / TRYB AWARYJNY |

#### 5.2.15.8.2.2. Powietrze wyciągane

Menu » Serwis » Czujniki » Czujniki temperatury » Powietrze wyciągane

| NR | NAZWA                    | OPIS                                          |
|----|--------------------------|-----------------------------------------------|
| 1  | TYP CZUJNIK              | BRAK / REMOTE / NTC 10K 3997                  |
| 2  | REKACJA NA BŁĄD CZUJNIKA | BRAK / ZATRZYMANIE URZĄDZENIA / TRYB AWARYJNY |

#### 5.2.15.8.2.3. Powietrze wyrzucane

Menu » Serwis » Czujniki » Czujniki temperatury » Powietrze wyrzucane

| NR | NAZWA                    | OPIS                                          |
|----|--------------------------|-----------------------------------------------|
| 1  | TYP CZUJNIK              | BRAK / REMOTE / NTC 10K 3997                  |
| 2  | REKACJA NA BŁĄD CZUJNIKA | BRAK / ZATRZYMANIE URZĄDZENIA / TRYB AWARYJNY |

| NR | NAZWA                    | OPIS                                          |
|----|--------------------------|-----------------------------------------------|
| 1  | TYP CZUJNIK              | BRAK / REMOTE / NTC 10K 3997                  |
| 2  | REKACJA NA BŁĄD CZUJNIKA | BRAK / ZATRZYMANIE URZĄDZENIA / TRYB AWARYJNY |

Menu » Serwis » Czujniki » Czujniki temperatury » Nagrzewnica wodna

Menu » Serwis » Czujniki » Czujniki temperatury » Powietrze zewnętrzne

BRAK / REMOTE / NTC 10K 3997

OPIS

#### 5.2.15.8.2.6. Nagrzewnica wstępna wodna

5.2.15.8.2.4. Powietrze zewnętrzne

NAZWA

TYP CZUJNIK

2 REAKCJA NA BŁĄD CZUJNIKA

5.2.15.8.2.5. Nagrzewnica wodna

NR

1

Menu » Serwis » Czujniki » Czujniki temperatury » Nagrzewnica wstępna wodna

| 1 TYP CZUJNIK BRAK / REMOTE / NTC 10K 3997   2 REKACIA NA RŁAD CZUJNIKA BRAK / ZATRZYMANIE URZADZENIA / TRYB AWARYINY | NR | NAZWA                    | OPIS                                          |
|----------------------------------------------------------------------------------------------------|----|--------------------------|-----------------------------------------------|
| 2 REKACIA NA BŁAD CZUINIKA BRAK / ZATRZYMANIE URZADZENIA / TRYB AWARYINY                                              | 1  | TYP CZUJNIK              | BRAK / REMOTE / NTC 10K 3997                  |
|                                                                                                    | 2  | REKACJA NA BŁĄD CZUJNIKA | BRAK / ZATRZYMANIE URZĄDZENIA / TRYB AWARYJNY |

#### 5.2.15.8.2.7. Chłodnica wodna

Menu » Serwis » Czujniki » Czujniki temperatury » Chłodnica wodna

| NR | NAZWA                    | OPIS                                          |
|----|--------------------------|-----------------------------------------------|
| 1  | TYP CZUJNIK              | BRAK / REMOTE / NTC 10K 3997                  |
| 2  | REKACJA NA BŁĄD CZUJNIKA | BRAK / ZATRZYMANIE URZĄDZENIA / TRYB AWARYJNY |

#### 5.2.15.8.2.8. Sekcja automatyki

Menu » Serwis » Czujniki » Czujniki temperatury » Sekcja automatyki

| NR | NAZWA                    | OPIS                                          |
|----|--------------------------|-----------------------------------------------|
| 1  | TYP CZUJNIK              | BRAK / REMOTE / NTC 10K 3997                  |
| 2  | REKACJA NA BŁĄD CZUJNIKA | BRAK / ZATRZYMANIE URZĄDZENIA / TRYB AWARYJNY |

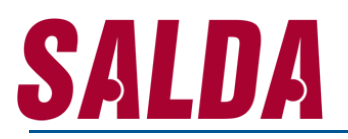

#### 5.2.15.9. Komunikacja

Menu » Serwis » Komunikacja

| 0_ |                                  |                           |  |
|----|----------------------------------|---------------------------|--|
|    | ((*))<br>INTERNAL PORT<br>MODBUS | ((*))<br>BMS FORT MODBLIS |  |
| NR | IKONA                            | NAZWA                     |  |
| 1  | ((●))                            | WEWNĘTRZNY PORT MODBUS    |  |
| 2  | ((•))                            | BMS PORT MODBUS           |  |

#### 5.2.15.9.1. Wewnetrzny port Modbus

Menu » Serwis » Komunikacja » Wewnetrzny port Modbus

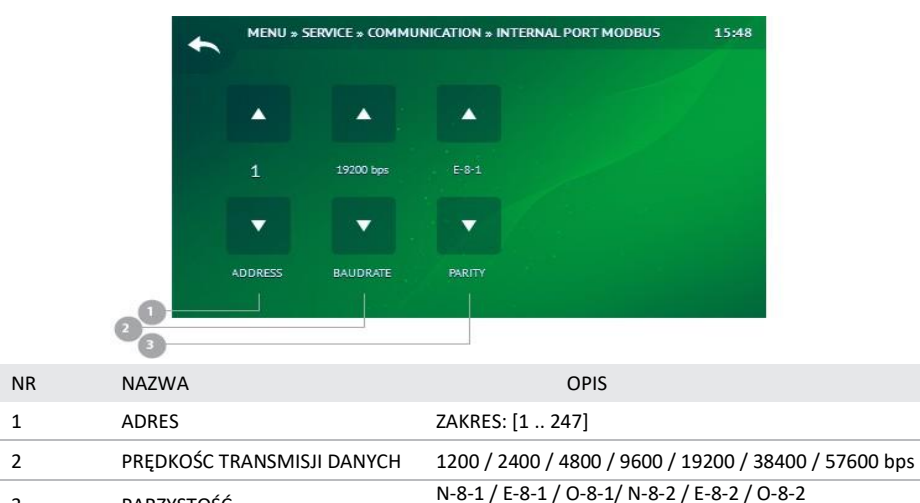

3 PARZYSTOŚĆ 5.2.15.9.2. BMS port

Menu » Serwis » Komunikacja » Port BMS

|    | +                          | MENU » SERVICE » COMMUNICATION » BMS PORT MODBUS |           |                                                      | 15:50                |
|----|----------------------------|--------------------------------------------------|-----------|------------------------------------------------------|----------------------|
|    |                            | •                                                |           |                                                      |                      |
|    |                            |                                                  | 19200 bps |                                                      |                      |
|    | 1.00                       | •                                                | -         |                                                      |                      |
|    | 2 <mark>0</mark>           | ADDRESS                                          | BAUDRATE  | PARITY                                               |                      |
| NR | NAZWA                      |                                                  |           | OPIS                                                 |                      |
| 1  | ADRES                      |                                                  |           | ZAKRES: [1 247]                                      |                      |
| 2  | PRĘDKOŚC TRANSMISJI DANYCH |                                                  |           | 1200 / 2400 / 4800 / 9600 / 19200 / 38400 / 57600 bp |                      |
| 3  | PARZYSTOŚĆ                 |                                                  |           | N-8-1 / E-8-1 / O-8-1/ N                             | -8-2 / E-8-2 / O-8-2 |
|    |                            |                                                  |           |                                                      |                      |

#### 5.2.15.10. Hasło

Menu » Serwis » Hasło

#### 5.2.15.11. Ustawienia fabryczne

Menu » Serwis » Przywróć ustawienia fabryczne

#### 5.2.15.12. Zapisz ustawienia

Menu » Serwis » Zapisz ustawienia

#### 5.2.15.13. Wyloguj Menu » Serwis » Wyloguj

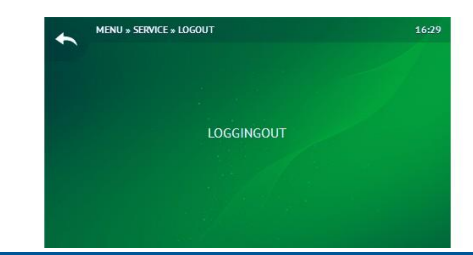

http://salda.lindab.com.pl